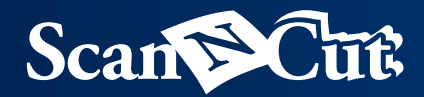

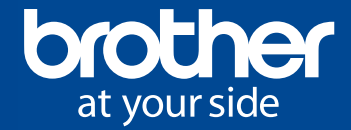

# Projecten- en ideeënboek

Inspiratie voor het maken van persoonlijke handwerkprojecten, cadeaus en woningdecoratie

# Breng met uw eigen creativiteit de meest prachtige creaties tot stand.

Breng uw ideeën en creativiteit tot leven terwijl u uw eigen handwerkprojecten maakt met stof, papier en nog veel meer! Geniet terwijl u uw werkstuk stap voor stap vorm geeft. Geef uw prachtige werkstukken cadeau of houd ze om er zelf van te genieten!

In deze gids vindt u een verzameling leuke handwerkprojecten waarmee u meteen aan de slag kunt. U kunt de instructies nauwgezet volgen of ze gebruiken als suggesties om uw eigen unieke items te maken. De keuze is aan u: met ScanNCut kunt u nu projecten ontwerpen precies zoals u altijd al hebt gewild.

#### INHOUD

| project <b>01</b>      | Naamkaartjes voor de tafelschikking                                                                                    | 03 |
|------------------------|----------------------------------------------------------------------------------------------------|----|
| project <b>02</b>      | Wenskaarten                                                                                                    | 05 |
| project 03             | Slinger                                                                                                    | 07 |
| project 04             | Decoratieve kaart                                                                                                    | 09 |
| project 05             | Fotoalbumomslag                                                                                                    |    |
| project 06             | Pop-upkaart                                                                                                    | 13 |
| project 07             | Sierdoosjes                                                                                                    | 15 |
| project <b>08</b>      | Beker                                                                                                    | 17 |
| project <b>09</b>      | Fotostandaard                                                                                                    | 19 |
| project 10             | Pop-upkaartset met tekst                                                                                               | 21 |
| project 11             | Kalender                                                                                                    | 23 |
| project 12             | Herinneringsdoos                                                                                                    | 25 |
| project 13             | Lampenkap                                                                                                    | 27 |
| project 14             | Boodschappentas met applicaties                                                                                        | 29 |
| project 15             | Ingelijst patchwork                                                                                                    | 31 |
|                        | Decoratieve elementen                                                                                                  | 33 |
| OVERZICHT VAN FUNCTIES | Ingebouwde patronen<br>Direct snijden<br>Scan-to-Cut Data<br>Scannen naar USB<br>Achtergrondscan<br>Bewerkingsfuncties | 35 |
| Optionele accessoires  | Quiltpatronencollectie<br>Applicatiepatronencollectie<br>Extra accessoires                                             |    |

Papiersoorten geleverd door: Kuretake Co., Ltd. http://www.zig-kuretake.com Kaisercraft http://www.kaisercraft.com.au

# Naamkaartjes die uw oprechte dank overbrengen

Met deze naamkaartjes kunt u de tafelschikking van de gasten aangeven bij een diner, feesten en andere speciale gelegenheden. Het aantrekkelijke ontwerp in de vorm van een hart, versierd met kralen en lamé, zorgt voor een opvallende aanduiding van de tafelschikking. Voeg een persoonlijk tintje toe om uw gasten op een bijzondere manier te bedanken voor hun aanwezigheid.

Dear Mary

#### PROJECT **01** | Naamkaartjes voor de tafelschikking

# Materiaal

4

bovenkant.

Buitenafmetingen: 8,9 cm x 9,5 cm (indien dichtgevouwen) Papier - 3 soorten Groot hart (wit): 9,5 cm x 9,5 cm Rechthoek (wit): 4,5 cm x 9,5 cm Klein hart (roze): 8 cm x 8 cm Papier bedrukt met naam Strassteentjes, krullint, lijm Decoreer naar wens.

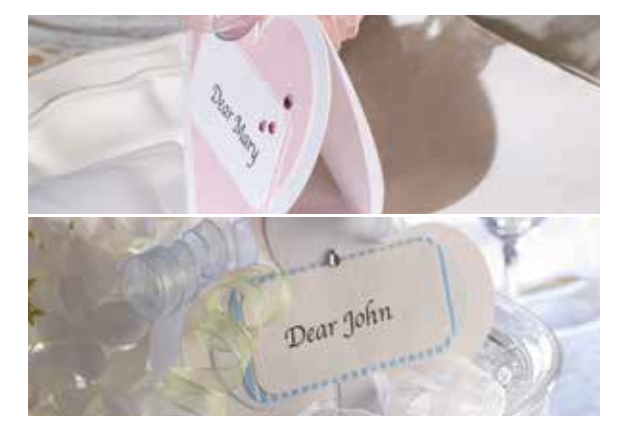

Tip

Wanneer u het stuk papier vastlijmt waarop de naam van de gast is afgedrukt, krijgt u een fraaier resultaat als u de lijm op een onopvallende plek aanbrengt. Met deze naamkaartjes geeft u de tafelschikking

aan voor belangrijke gasten. Door de kaartjes met aandacht voor detail te vervaardigen, geeft u blijk van uw respect en waardering.

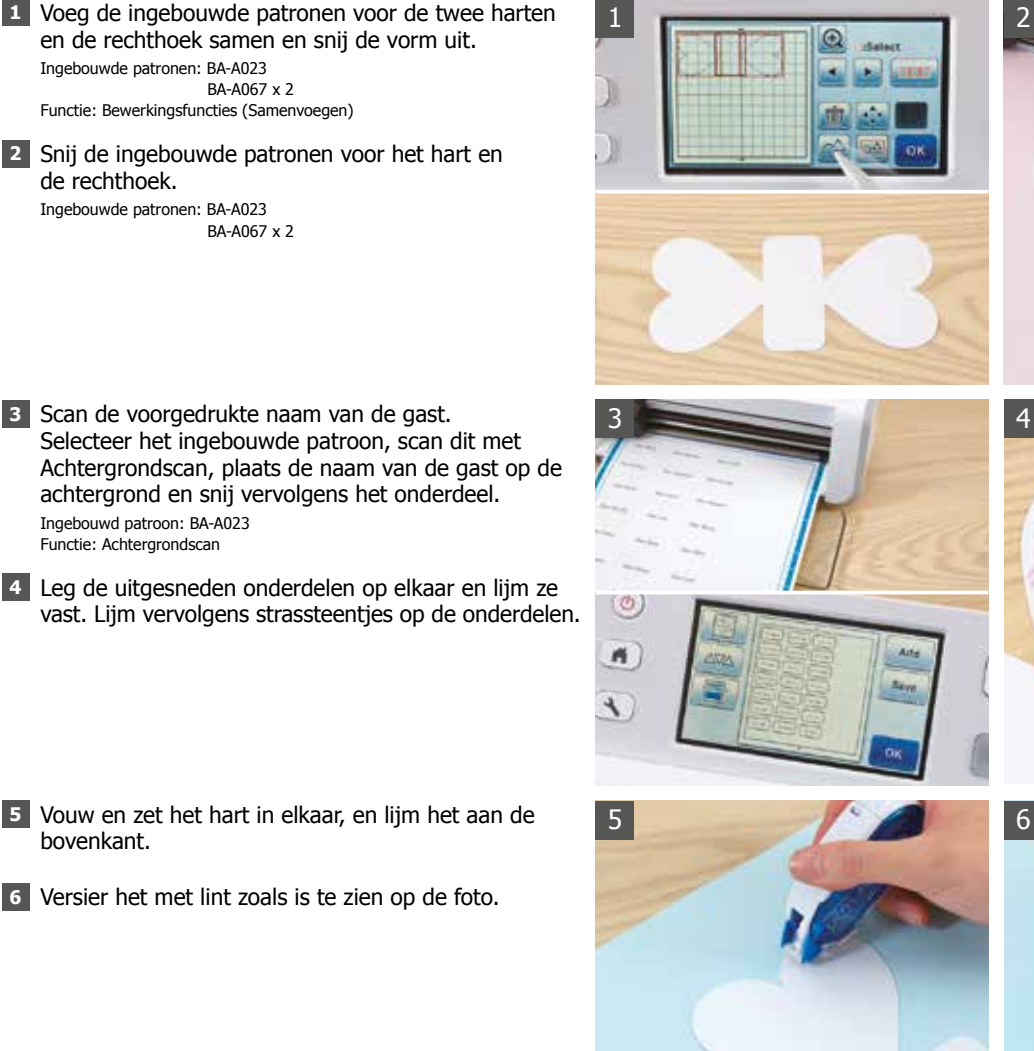

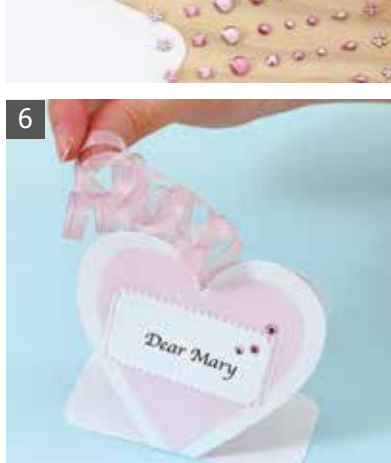

ar Mary

PROJECT 02 | Wenskaarten

# Maak iemands dag goed met deze stijlvolle wenskaart

Gebruik deze wenskaart om uw gelukwensen over te brengen bij een speciale gelegenheid. Met de verzameling grappige ontwerpelementen kunt u uw gevoelens perfect tot uitdrukking brengen. Personaliseer het ontwerp met uw eigen eigen speciale accenten!

Achtergrondscan

#### PROJECT 02 | Wenskaarten

### Materiaal

Buitenafmetingen (geopende kaart): 25,2 cm x 17,8 cm Papier – 9 soorten Knalbonbon: 15 cm x 12,9 cm Grote ballon: 6,6 cm x 3,9 cm Kleine ballonnen (2): 5 cm x 3 cm Glitterpen, kralen, krullint, lijm Snij velijnachtergrond in de juiste maat.

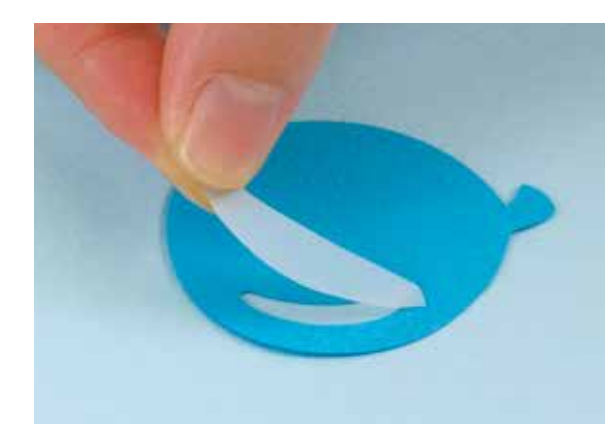

Tip

Deze ballonnen en vele andere ingebouwde patronen hebben intern uitgesneden gedeelten. De kleur en structuur van het papier dat op de achterkant van onderdelen met deze uitgesneden delen

wordt gelijmd, heeft een groot effect op het uiteindelijke uiterlijk. Experimenteer met uw favoriete materialen om schitterende structuren te creëren op uw projecten.

- 1 Om de basiskaart te maken, selecteert en snijdt u een ingebouwd rechthoekig patroon, dat u vervolgens in het midden vouwt. Ingebouwd patroon: BA-A012
- 2 Snij de ingebouwde patronen voor de ballonnen en de knalbonbon. Maak drie ballonnen van verschillend formaat. Ingebouwde patronen: AR-I032 x 3

AR-I034 (onderdelen A, B, D, E)

- 3 Lijm velijn op de achterkant van de ballonnen om glanzende accenten te creëren.
- 4 Bevestig de uitgesneden onderdelen op de basiskaart die u in stap 1 hebt voorbereid. Decoreer deze met lovertjes en glitter.

- 5 Laat het lint krullen door het voorzichtig tussen uw duim en een schaarblad te trekken en bevestig het lint op de kaart.
- 6 Trek met een glitterpen lijnen in het berichtgedeelte binnen in de kaart voor een fraai resultaat.

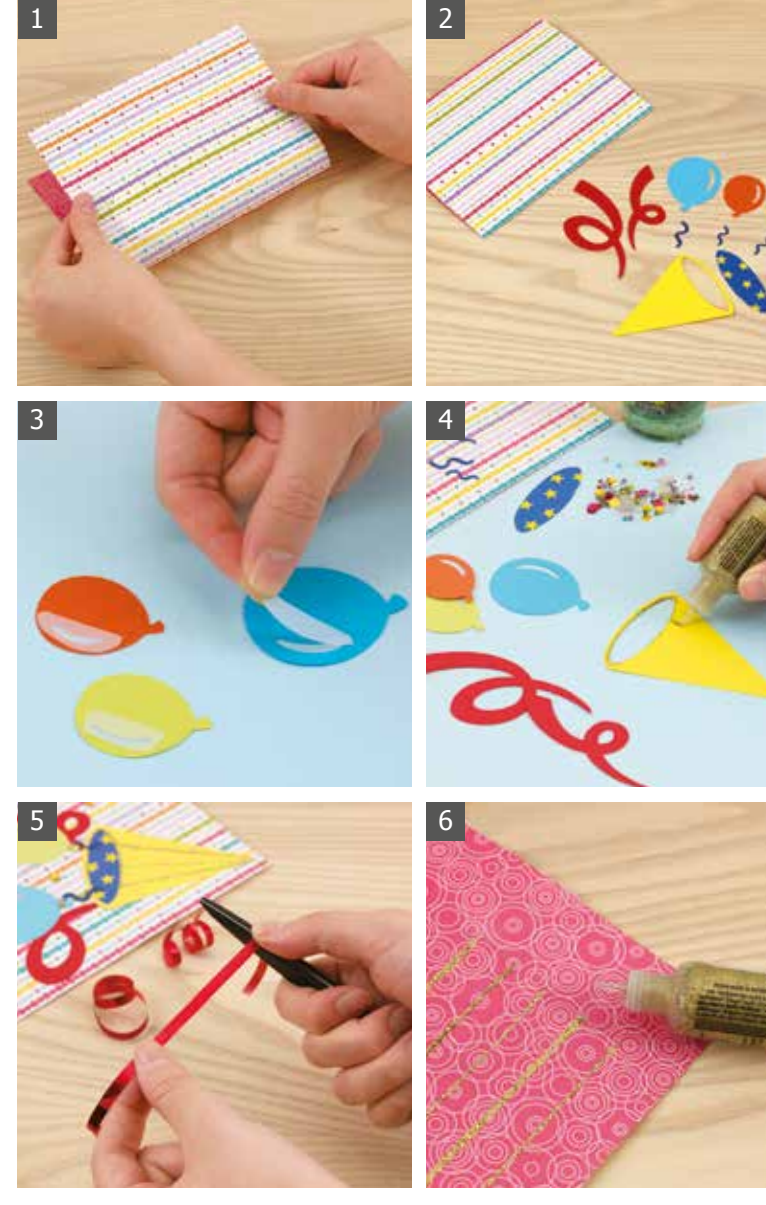

# Een verjaardagsslinger die voor vrolijke gezichten zorgt

Kinderverjaardagen zijn speciale gelegenheden en deze vrolijke zelfgemaakte slinger maakt de verjaardag van een kind gegarandeerd nog onvergetelijker. Met zijn of haar favoriete kleuren en ontwerpelementen maakt u een prachtig ontwerp speciaal voor uw kind!

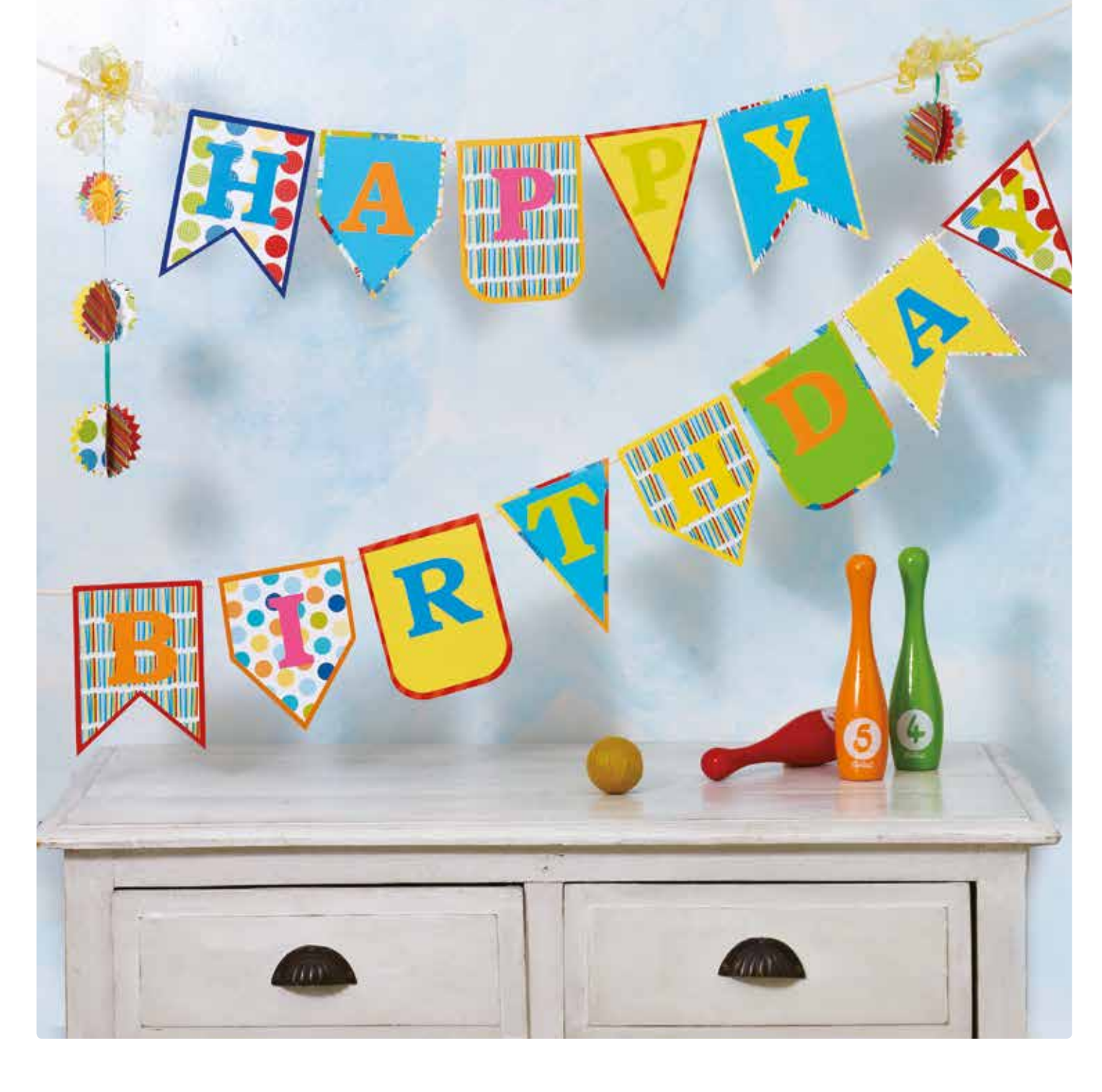

# Materiaal

Formaat van basispapier wanneer het is opgehangen en gevouwen: 16 cm x 12,5 cm Papier – 21 soorten Trapezium: 4,5 cm x 12,5 cm Karakteristieke vorm (BA-A123): 16 cm x 12,5 cm Formaat van onderdelen op basispapier: 15 cm x 11,5 cm Letters: 7 cm hoog; breedte varieert per letter Draad, lijm Zorg dat alle onderdelen die op basispapier worden aangebracht

een formaat van 15 cm x 14 cm hebben.

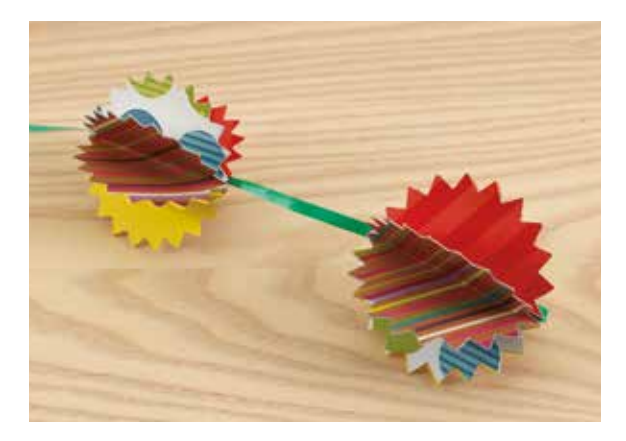

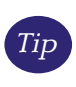

1

3

Creëer 3D-decoraties door 6 onderdelen van dezelfde vorm samengevouwen te combineren om deze bollen te maken.

- Selecteer en snij de 4 ingebouwde patronen voor de slingervormen.
  - Ingebouwde patronen: BA-A038 x 3 BA-A041 x 3 BA-A114 x 3 BA-A114 x 3 BA-A123 x 4
- 2 Kies een ingebouwd trapeziumvormig patroon en voeg dit samen aan de bovenkant van elk van de andere ingebouwde patronen. Maak de onderdelen iets groter dan de onderdelen uit stap 1. Dankzij het verschil in grootte kan de draad er doorheen. Ingebouwde patronen: BA-A029 x 13, BA-A038 x 3, BA-A041 x 3 BA-A114 x 3, BA-A123 x 4 Functie: Bewerkingsfuncties (Samenvoegen)
- **3** Bevestig de onderdelen uit stap 1 aan de basisonderdelen uit stap 2.
- 4 Selecteer een ingebouwd lettertype om de letters op te maken en te snijden. Ingebouwd patroon: FO-A002

- **5** Lijm de onderdelen uit stappen 1, 2, en 4 samen.
- 6 Vouw de bovendelen over de draad en lijm ze op hun plaats. Door de lijm aan te brengen op enige afstand van de draad kunnen de onderdelen schuiven.

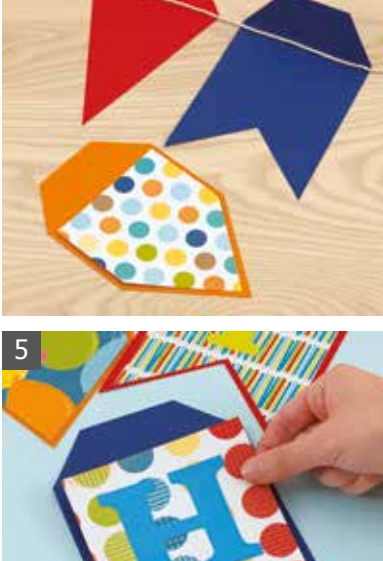

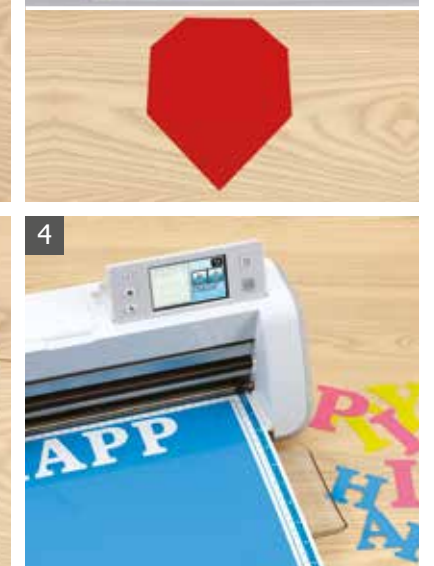

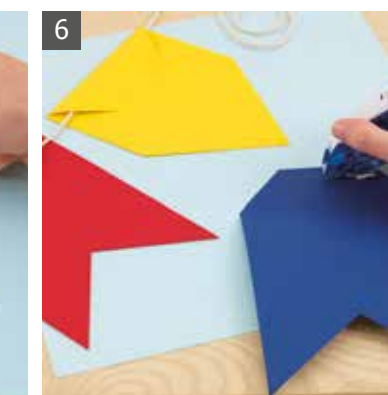

# Een decoratieve kaart waar u al uw creativiteit in kwijt kunt

U kunt deze decoratieve kaart gebruiken als een fotolijstje om een vertrek op te fleuren, of als geschenkkaart om een speciaal cadeau nog betekenisvoller te maken. U hoeft bij het maken van de kaart maar te denken aan de gelukkige ontvanger en u bedenkt vanzelf allerlei manieren om de kaart te decoreren.

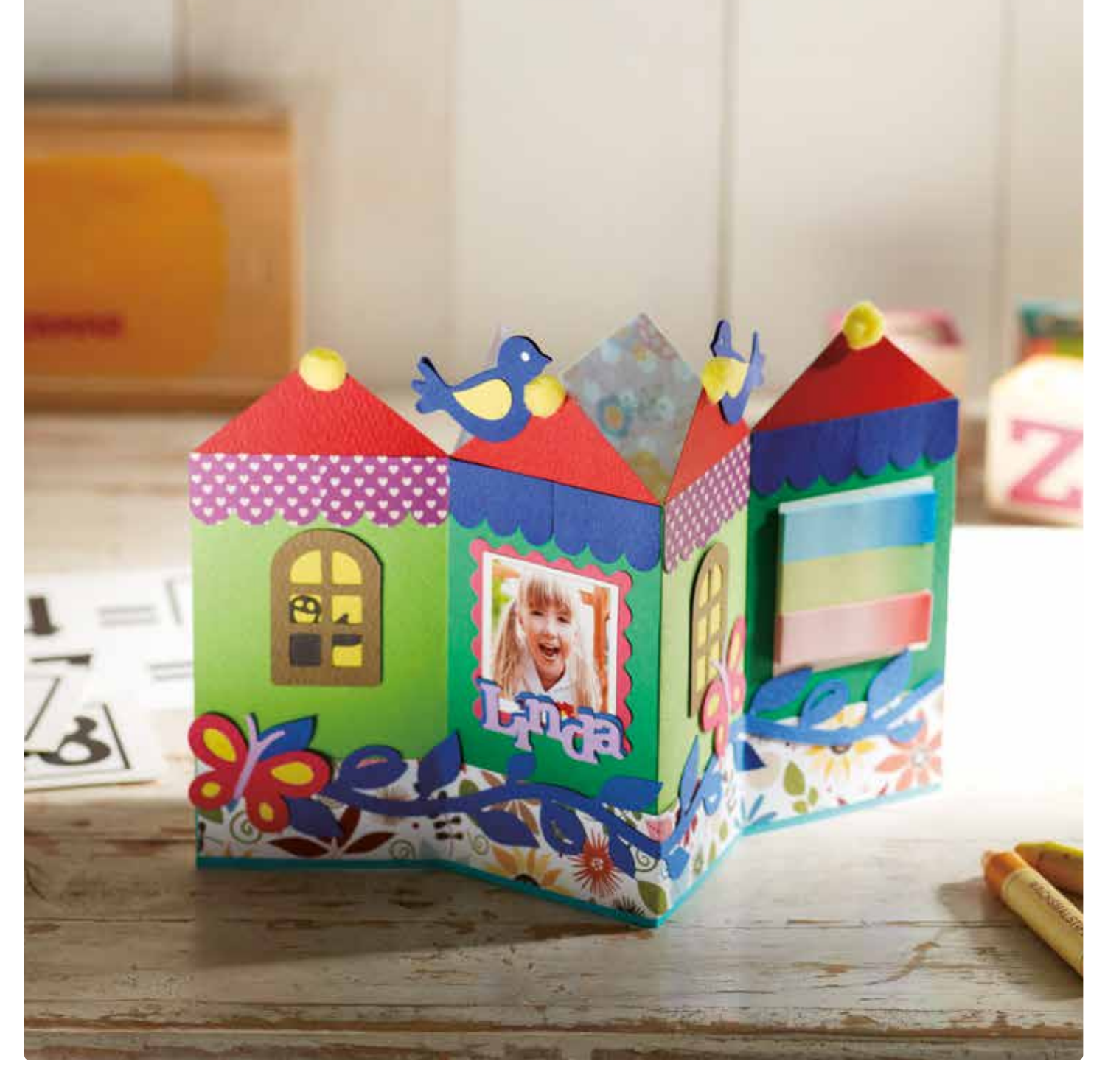

# Materiaal

Buitenafmetingen (indien klaar): 15,1 cm x 28,4 cm Papier – 13 soorten Driehoek en rechthoek eerst samengevoegd: 7,1 cm x 15,1 cm Opgeplakte golvende rechthoek en rechthoek: 5,5 cm x 5,5 cm Fotolijst: 4,5 cm x 4,5 cm Stroken (bloem - blauw): 3 cm x 28,4 cm Muren (groen): 7,1 cm x 12,1 cm Vensters: 3 cm x 4,6 cm Pompondahlia's, etiketten, foto, lijm, strassteentje Decoreer naar wens.

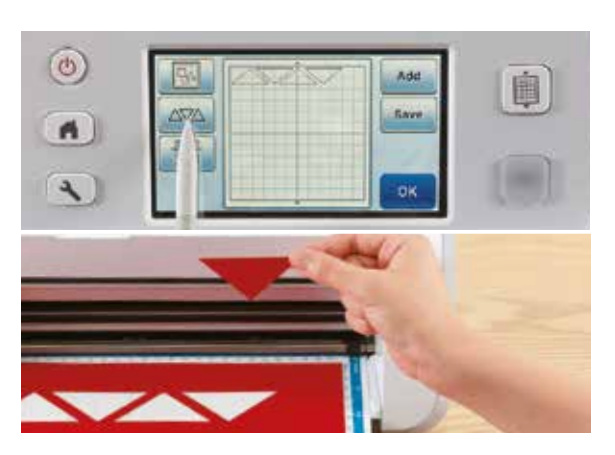

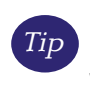

Met de functie Automatische plaatsing bespaart u papier doordat de meest efficiënte indeling wordt berekend voor het snijden van meerdere

onderdelen. Ingebouwd patroon: BA-A033 x 4 Functie: Bewerkingsfuncties (automatische plaatsingsfuncties)

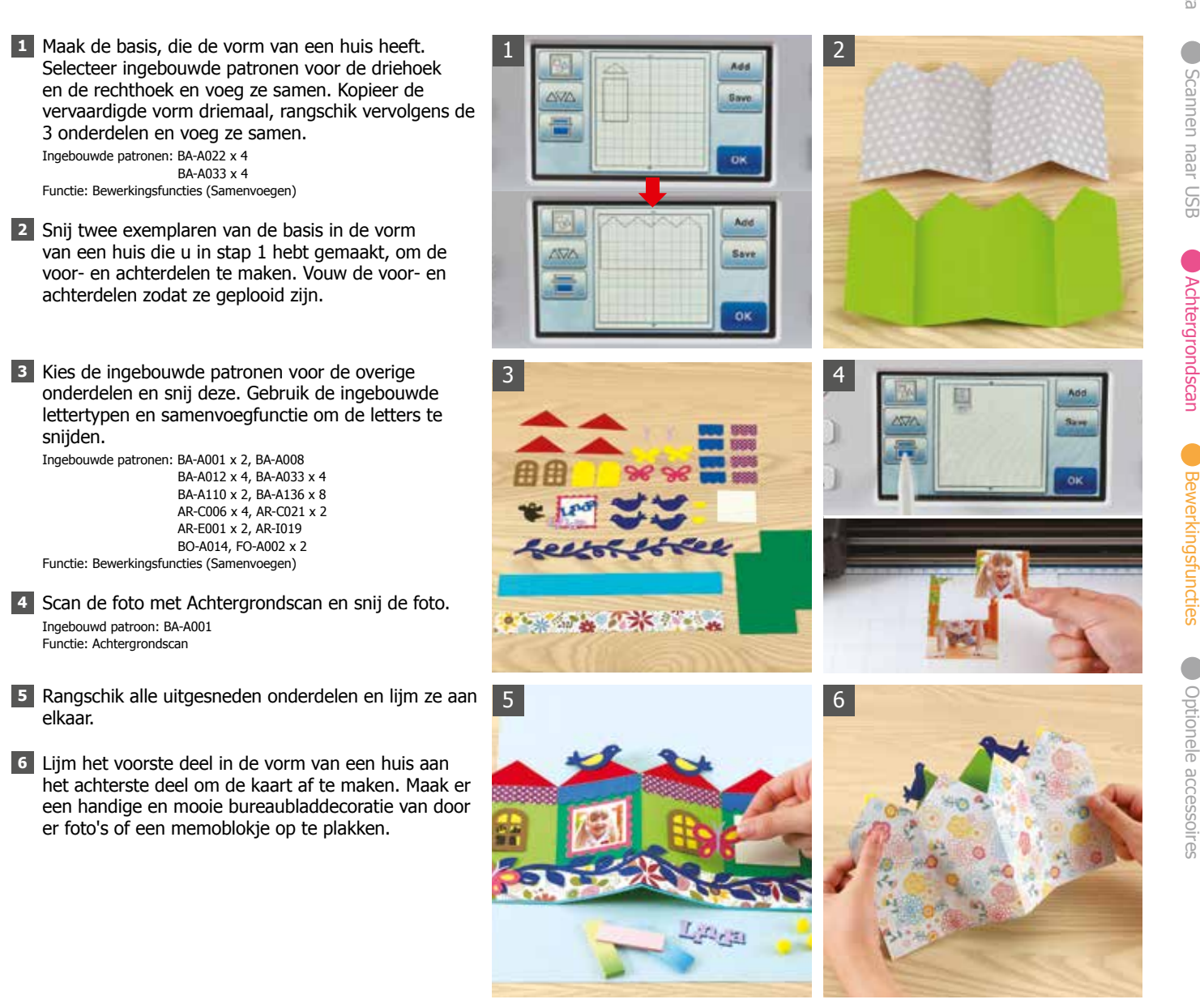

# Maak uw liefde tastbaar met een fotoalbum naar uw eigen ontwerp

Een fotoalbum vol met dierbare herinneringen en momenten heeft precies de juiste omslag nodig. Geef vorm aan uw gevoelens door de perfecte omslag te maken die blijk geeft van uw liefde. Geniet van de momenten die u besteedt aan het maken van deze albumomslag voor herinneringen die een leven lang meegaan.

PROJECT **05** | Fotoalbumomslag

# Materiaal

Buitenafmetingen: 36,8 cm x 33 cm Papier - 12 soorten, stof - 5 soorten Beer: 23 cm x 19,4 cm; rond gezichtgedeelte: diameter 6,5 cm Boordlint: 3,4 cm x 28,6 cm Tekstveld: 11 cm x 13,2 cm Sierlint, foto, ringen, lijm Snij de foto in het juiste formaat.

Optioneel accessoire: Opstrijkvel voor applicatie

de beer.

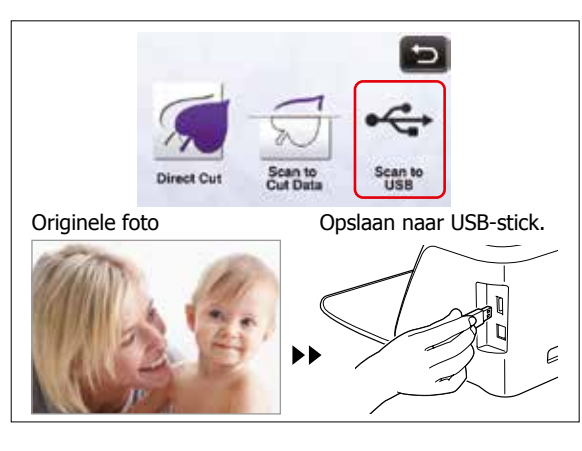

Tip

Sla dierbare foto's eenvoudig op uw USB-stick op. Scan uw foto, sla het origineel op en druk een kopie af die u voor uw projecten kunt gebruiken. Snij de afbeelding rechtstreeks uit uw foto of gebruik de kopie om uw speciale moment te gedenken. Functie: Scannen naar USB

 Direct snijden Scan-to-Cut Data

Scannen naar USB

Achtergrondscan

Bewerkingsfuncties

Optionele accessoires

Ingebouwde patronen

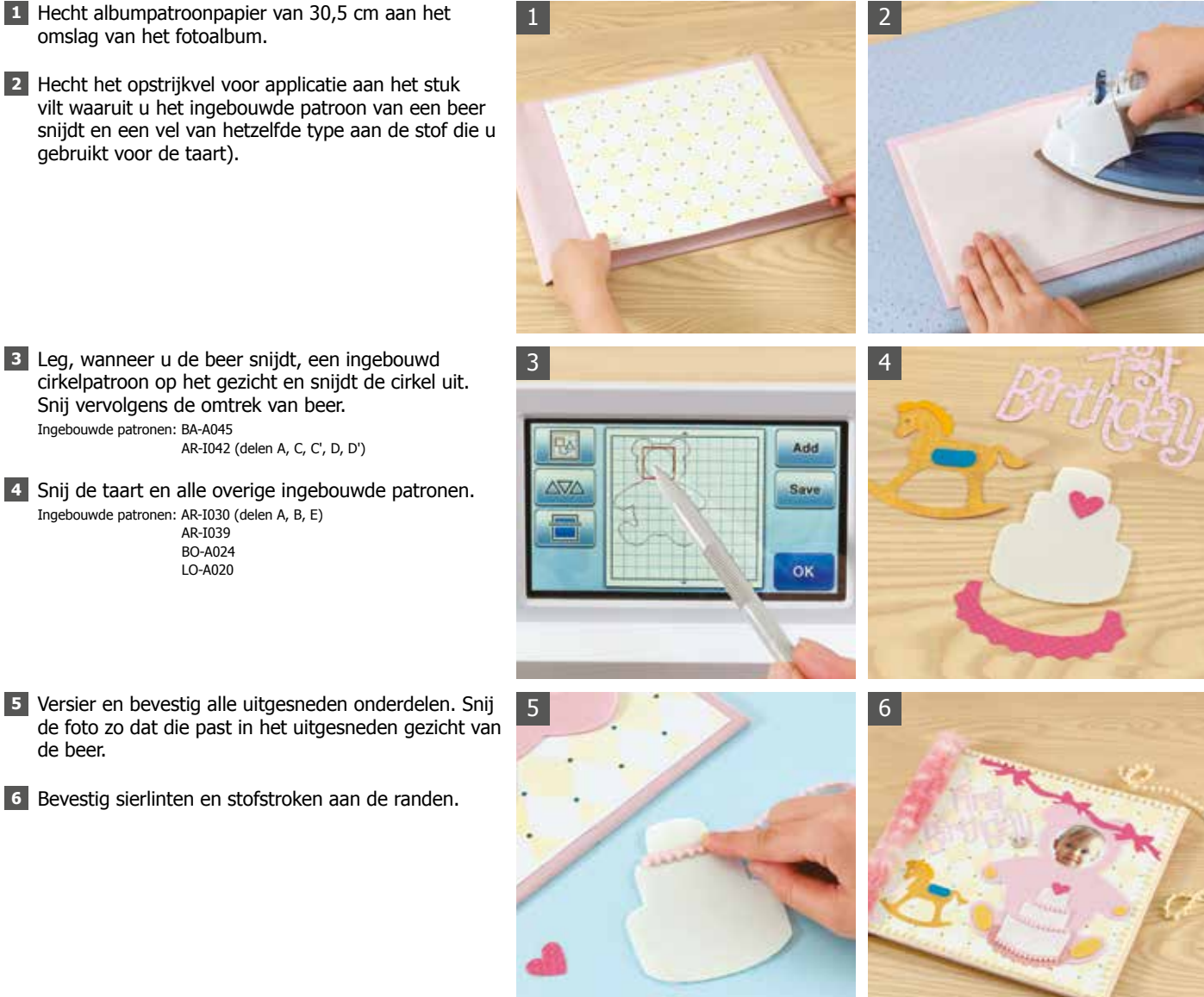

# Deze vrolijke pop-upkaart maakt iedereen blij!

Breng uw geliefden in verrukking met deze prachtige pop-upkaart. Laat foto's, ontwerpen of illustraties tevoorschijn komen die de ontvanger begroeten als de kaart wordt geopend. Stem de kaart af op de hobby's en interesses van uw geliefden of zelfs het thema van het feestje en verstuur een bijzondere verjaardagskaart.

## Materiaal

Buitenafmetingen (geopende kaart): 20,2 cm x 27 cm Papier – 12 soorten Geschenkdoosonderdeel: 10,5 cm x 11 cm Fotolijstonderdeel: 5,7 cm x 6,8 cm Berichtveld: 10 cm x 7,3 cm Foto, lint, stickers, strassteentjes, lijm Gebruik de decoratieve elementen op pagina 34.

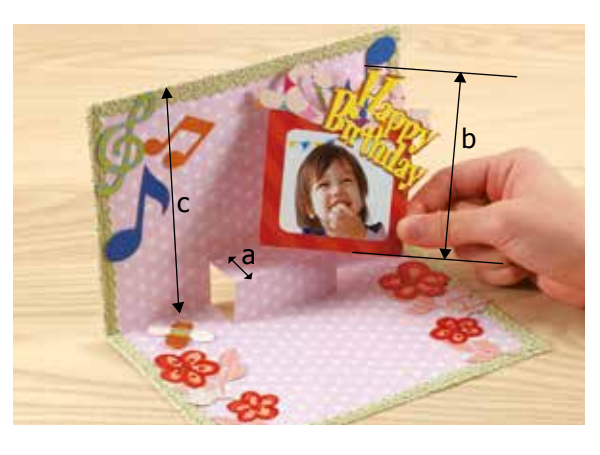

Tip

Pas de grootte van het geschenkdoosonderdeel aan zodat er geen gedeelte uitsteekt wanneer de kaart wordt dichtgevouwen. Zorg dat het totaal van de verticale lengte van de uitsnijding (a) plus de verticale lengte van het geschenkdoosonderdeel kleiner is dan de verticale lengte van de kaart (c). (a) + (b) < (c)

Ingebouwde patronen

- 1 Maak de pop-upbasis (binnen- en buitendelen). Maak de twee insnijdingen in het binnendeel. (Zie de bovenstaande Tip voor meer informatie.) Ingebouwd patroon: BA-A012 x 2
- 2 Gebruik de functie Direct snijden om de handgetekende bloemversieringen op pagina 34 te snijden. Functie: Direct snijden
- 3 Snij de ingebouwde patroondelen. Voor de foto gebruikt u de functie Scannen naar USB om de afbeelding te scannen; vervolgens gebruikt u Achtergrondscan om het bestand te snijden.

Ingebouwde patronen: BA-A002, AR-A027 x 6 AR-C023, AR-H022 x 3 AR-H023 x 2, AR-H025 AR-I011 (delen A, C) AR-K027, LO-A031 x 2 Functies: Scannen naar USB Achtergrondscan

- 4 Bevestig de ingebouwde patroondelen en versier ze met kant en stickers. Bevestig het buitenste geschenkdoosonderdeel aan de pop-up en lijm dit aan het buitenste basisdeel.
- 5 Maak het berichtveld. Snij papier met het ingebouwde patroon van een rechthoek, teken de lijnen en lijm het lijstgedeelte op de rechthoek. Ingebouwd patroon: BA-A012
- 6 Bevestig het buitenste ondersteuningsdeel om de kaart af te maken.

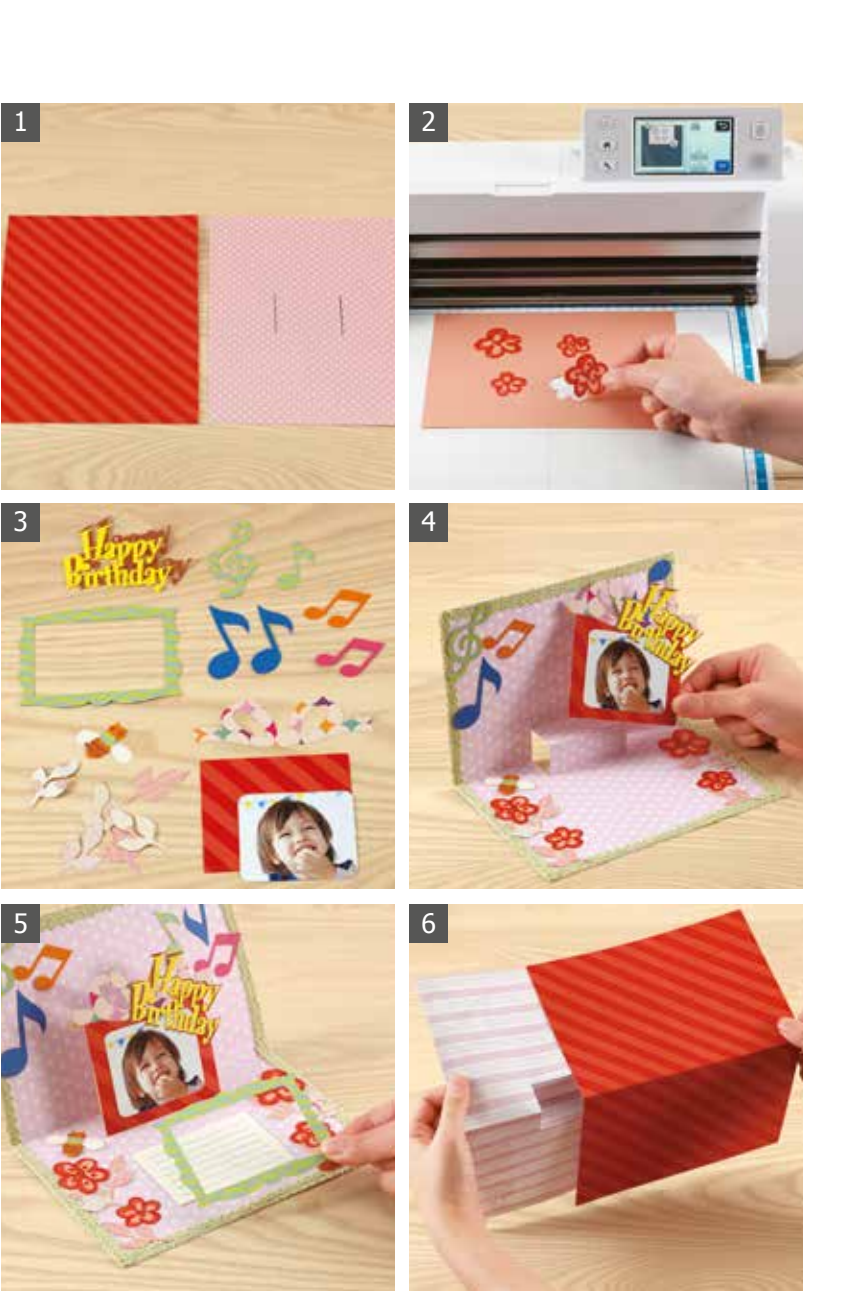

PROJECT 07 | Sierdoosjes

# Decoratieve doosjes die niet alleen leuk zijn om te krijgen maar ook om te geven

De enige beperking bij het decoreren van deze schitterende doosjes is uw creativiteit. Ze zijn ideaal als geschenkdoosjes. Kies de favoriete kleuren en ontwerpelementen van de ontvanger en verfraai ze met uw eigen creatieve vondsten.

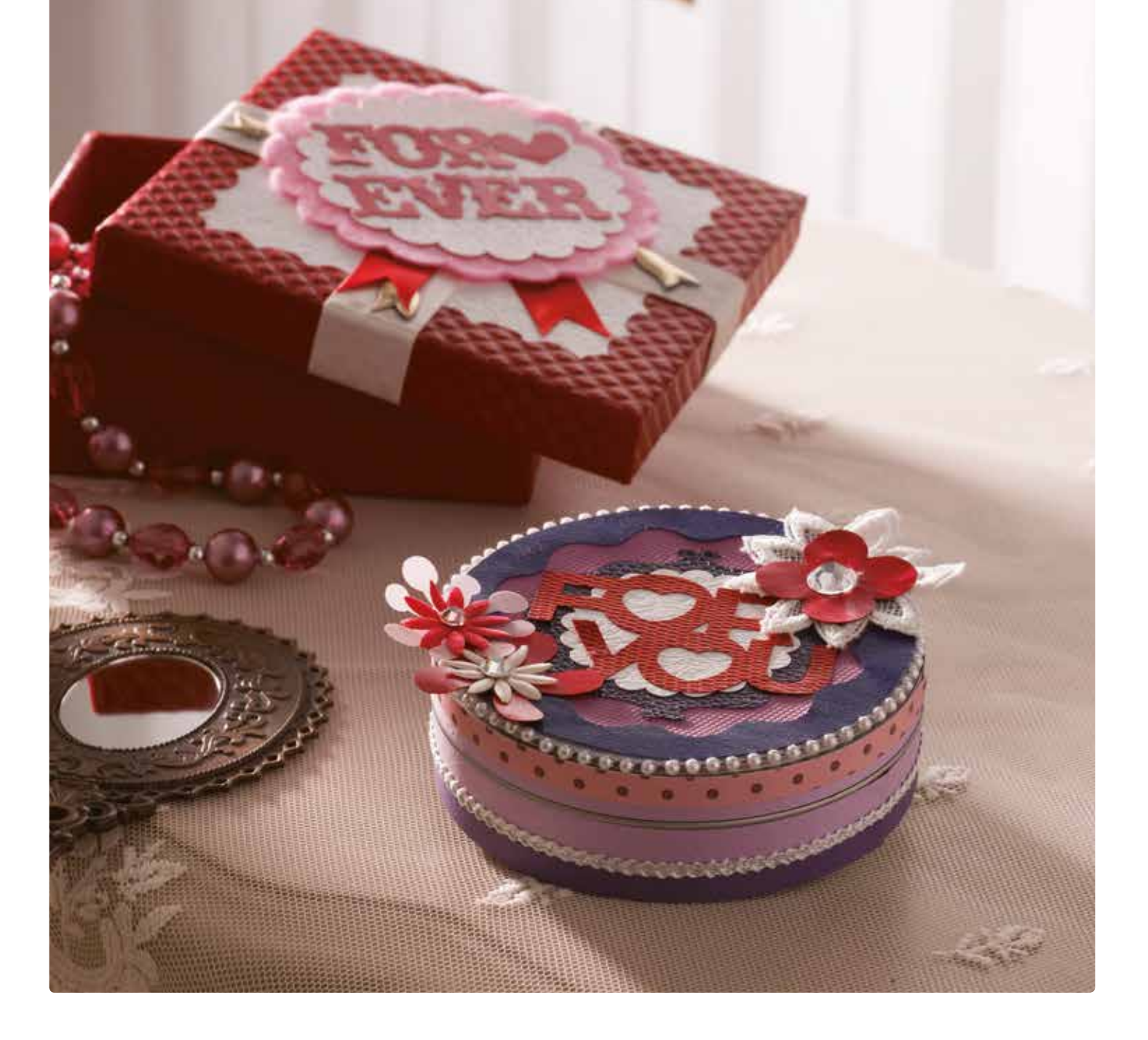

Achtergrondscan

,1 cr

1,8 cn

10,7 cn

1,1 cm

\_\_\_\_\_1,8 cm

0,7 cm

#### **PROJECT 07** | Sierdoosjes

### Materiaal

Buitenafmetingen: diameter 10,8 cm x 3,3 cm Papier – 10 soorten Tekst ("FOR YOU"): 5 cm x 7 cm Grote bloem: 4,2 cm x 4 cm Blikje, strassteentjes, lint, kantbloemen, lijm Decoreer naar wens (met papier en stof)

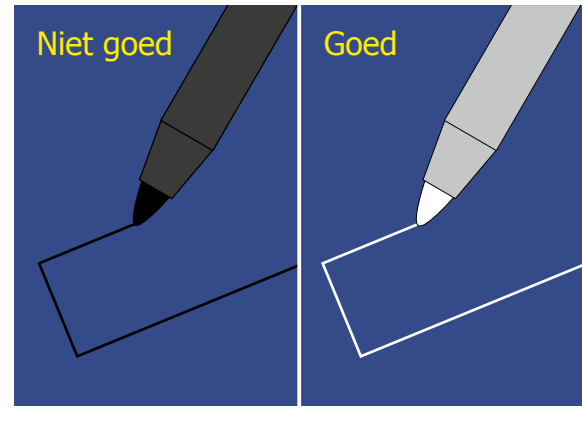

Tip

Wanneer u donkergekleurd materiaal snijdt met Direct snijden, kunt u de snijlijnen het beste met een witte of lichtgekleurde pen tekenen om ze beter te kunnen onderscheiden. Functie: Direct snijden

17.15 cm

10,8 cm

2

Hoogte:

3.3 cm

4

1

3

13 12

- 1 Maak de zijdelen die om het blik gaan. Meet eerst met een meetlint de omtrek van het blik en als de lengte groter is dan 30,5 cm, snij dan meerdere stukken.
- 2 De omtrek van het blik dat in deze beschrijving wordt gebruikt, is 34,3 cm. Snij het zijstuk in twee delen, die elk de halve lengte meten (17,15 cm).
- 3 Teken de strooklijnen voor de zijkanten met de hand op de achterkant van het materiaal en snij ze met Direct snijden. Functie: Direct snijden
- 4 Lijm de uitgesneden stroken op de zijkant van het blik.
- 5 Snij de ingebouwde patroondelen, lijm eerst het lint en lijm vervolgens de gesneden onderdelen in lagen op het blik.

Ingebouwde patronen: BA-A045 BA-A048 BA-A051 AR-A011 AR-A014 AR-I001 AR-K028

LO-A021

6 Breng decoratie aan door kant, strassteentjes en andere items te bevestigen. Door kant en lint te plaatsen op randen en zomen maakt u het uiterlijk nog aantrekkelijker.

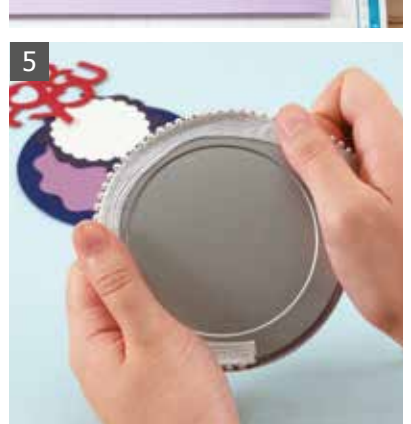

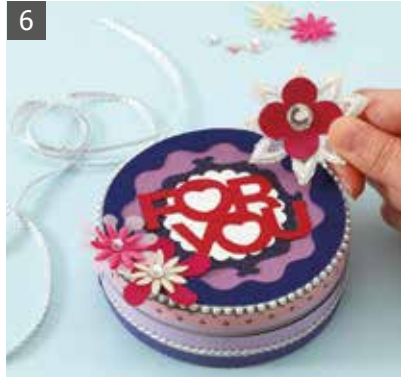

PROJECT 08 | Beker

# Zelfgedecoreerde bekers: ideaal voor een pauze

Voeg een leuk accent toe door de papieren bekleding in de plastic beker met uw favoriete drankje met de hand te decoreren. Combineer illustraties, tekst en andere ontwerpelementen om uw persoonlijkheid tot uitdrukking te brengen! Merk hoe leuk het is om uw eigen originele ontwerp tot leven te brengen met elke slok uit de beker.

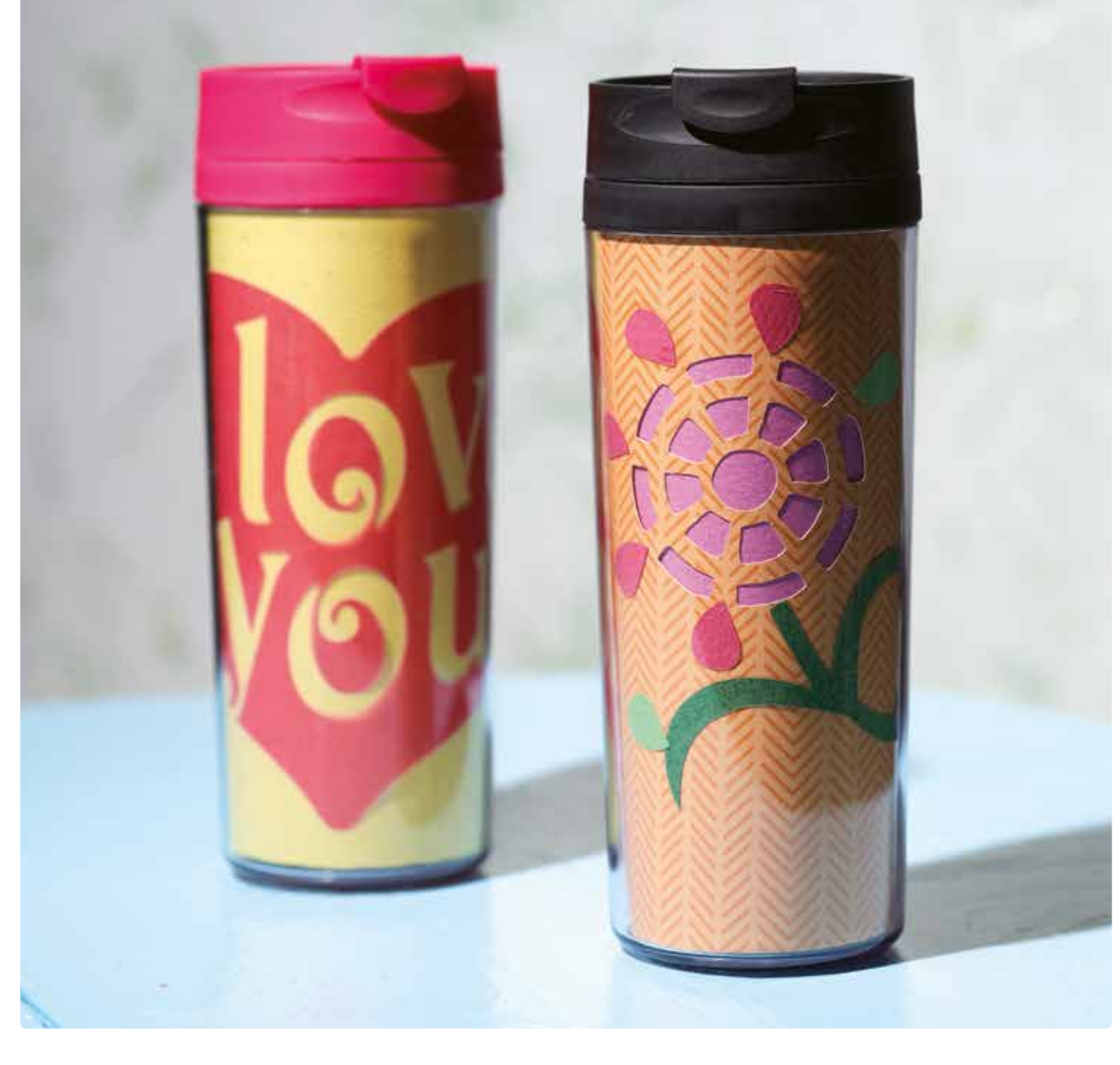

## Materiaal

Buitenafmetingen: 15 cm x 18 cm Papier - 7 soorten Bloemen - groot: 5,2 cm, klein: 3,6 cm Steel: 10,1 cm x 13,5 cm Bloemblaadjes – groot: 2,5 cm x 1,6 cm, klein: 1,5 cm x 1,3 cm Gebruik het decoratieve element op pagina 33. Beker, lijm

1 Verwijder het originele papieren inzetstuk uit een in

de handel verkrijgbare beker. Plaats donker papier

Optioneel accessoire: Scanmat 305 mm x 305 mm

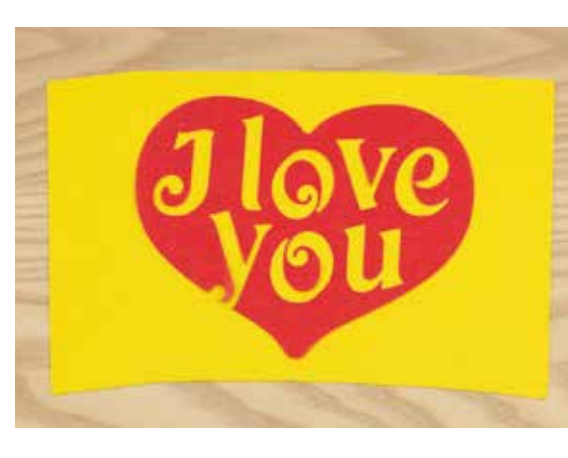

Tip

1

Trek het inzetstuk van de beker over en scan dit naar de machine met Scan-to-Cut Data om meerdere gesneden onderdelen van dezelfde vorm te maken. Decoreer deze met uw eigen illustraties of zelfs

enkele ingebouwde patronen. Ingebouwd patroon: LO-A035

Functie: Scan-to-Cut Data

- tussen het verwijderde originele inzetstuk en de witte scanmat, en scan het papier met Scan-to-Cut Data. Functie: Scan-to-Cut Data 2 Met de gescande gegevens uit stap 1 snijdt u een nieuw inzetstuk uit papier naar uw keuze. 3 Gebruik Scan-to-Cut Data om een bloemversiering (a) op pagina 33 te scannen en groepeer de delen vervolgens met Combineren. Scan met Achtergrondscan het nieuwe inzetstuk dat u in stap 1 hebt uitgesneden, verplaats de met Combineren gegroepeerde delen en snij deze. Functies: Scan-to-Cut Data Achtergrondscan Bewerkingsfuncties (Combineren) 4 Gebruik Scan-to-Cut Data om de andere bloemversieringen (b), (c) en (d) op pagina 33 te scannen en snij ze uit verschillende kleuren papier. Lijm de gesneden delen op het inzetstuk. Functie: Scan-to-Cut Data
- 5 Breng gekleurd papier aan op de achterkant van het inzetstuk, zodat de openingen die in stap 3 zijn gemaakt, worden bedekt.
- 6 Plaats hierna het inzetstuk in de beker.

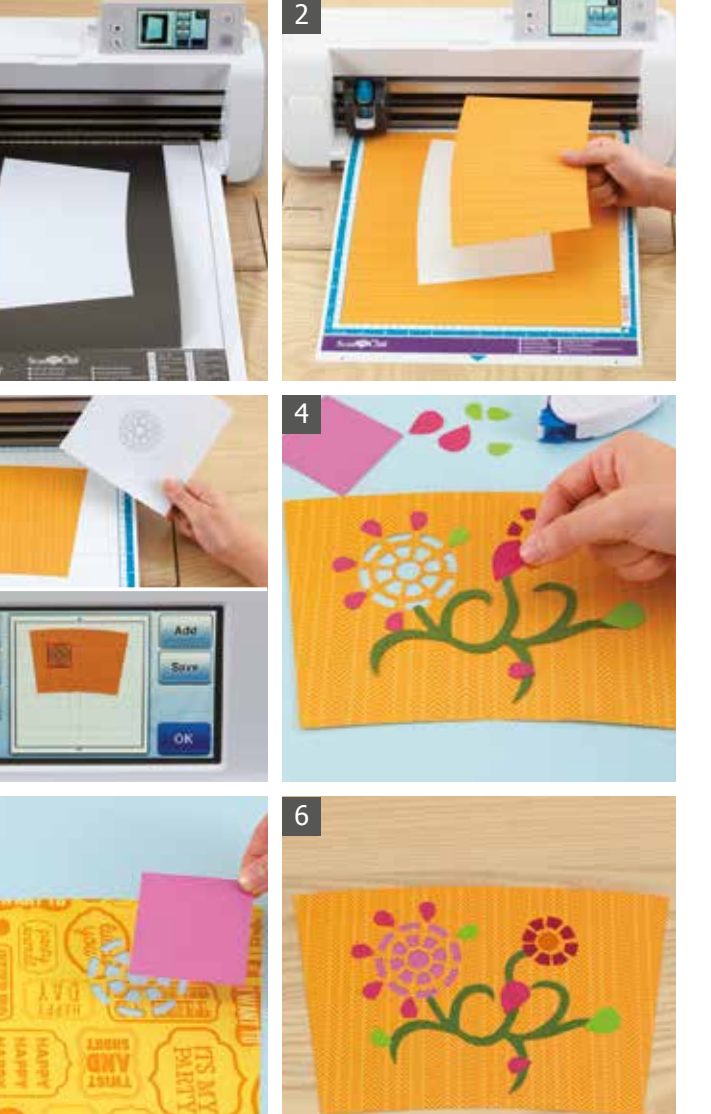

# Een zelfgemaakte fotostandaard voegt een persoonlijk tintje toe aan een speciale herinnering

Een bijzondere foto verdient een lijst die helpt om de vreugde van het moment opnieuw te beleven. Met stof en papier in uw favoriete patronen en kleuren, en met uw eigen ontwerpideeën kunt u een lijst maken waardoor de gelukkige momenten die zijn vastgelegd, nog beter tot hun recht komen. Op welke manier kunt u gevoelens van vreugde en geluk beter uitdrukken dan met een zelfgemaakt fotolijstje?

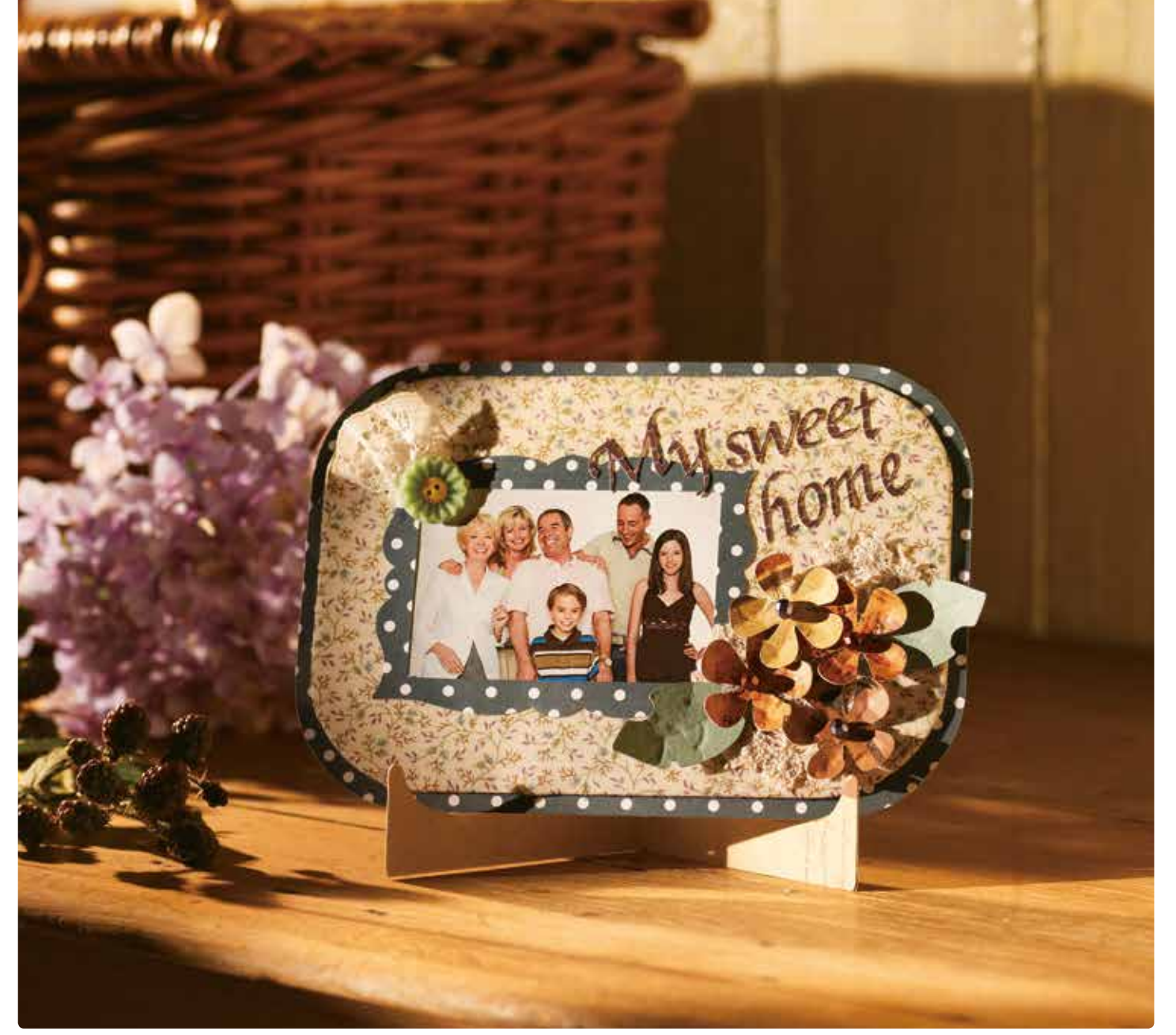

Achtergrondscan

#### PROJECT 09 | Fotostandaard

### Materiaal

Buitenafmetingen (indien klaar): 12,7 cm x 18 cm Papier - 5 soorten, stof - 1 soort Lijst: 7,3 cm x 10 cm Kralen, knopen, antiek kant, lijm Gebruik voor de fotohouder het decoratieve element op pagina 33.

Optionele accessoires: Vel sterk klevende steunstof Set uitwisbare pennen Penhouder

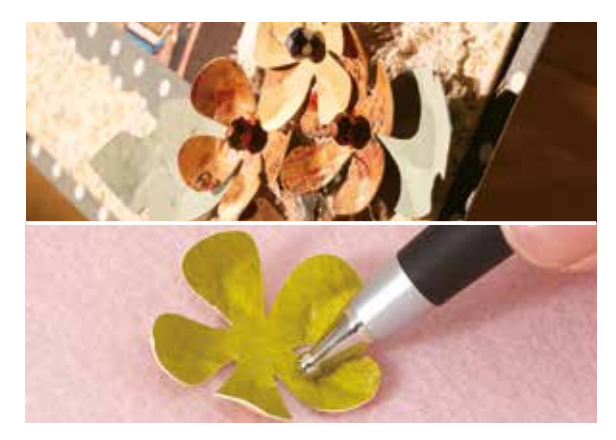

Tip

Gebruik een embossingpen of een voorwerp met een stompe punt om de bloemblaadjes een 3D-vorm te geven en zo meer diepte en structuur toe te voegen aan uw projecten. Werk op een zachte ondergrond voor een optimaal resultaat.

- 1 Plak het vel 'sterk klevende steunstof' vast op de standaardmat en leg daarop de stof.
- 2 Selecteer het ingebouwde patroon en stel de naadtoeslag in. Teken de omtrek en snij deze met de naadtoeslag. Trek de stof en het vel sterk klevende steunstof los en plaats dik papier op de mat. Verwijder de naadtoeslaginstelling en snij het papier. Ingebouwd patroon: BA-A014 Functie: Bewerkingsfuncties (tekenfuncties)
- 3 Strijk de stof die over het basispapier is gevouwen. Breng lijm aan bij de vouwen en bevestig de stof zo dat deze iets uitsteekt buiten de randen van het basispapier.
- 4 Vervolgens kunt u met Scan-to-Cut Data 4 ingebouwde bloempatronen en 2 patronen voor de fotohouder groeperen en snijden met behulp van het decoratieve element op pagina 33. Snij hierna de andere ingebouwde patroonvormen. Ingebouwde patronen:

| :  | BA-A014 |   |   |
|----|---------|---|---|
|    | AR-A010 | х | 4 |
|    | AR-A021 | х | 2 |
|    | AR-K027 |   |   |
|    | FO-A003 |   |   |
| ς. |         |   |   |

Functie: Scan-to-Cut Data

- 5 Bevestig alle gesneden onderdelen en de foto op het met stof beklede basispapier van stap 3.
- Buig de fotohouder en plaats de voltooide 6 fotohouder op de standaard.

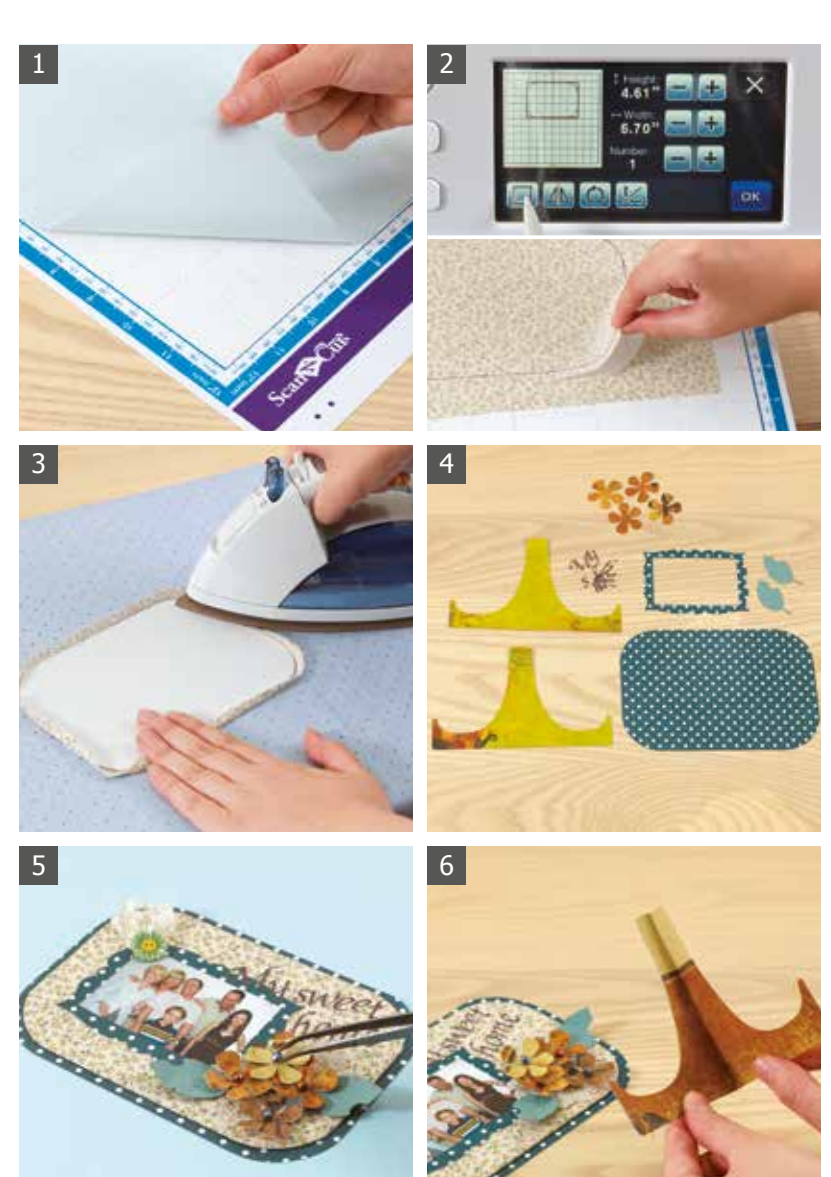

# Een kaartset met tekst voor mensen die van verrassingen houden

Wat uit deze envelop tevoorschijn komt is niet zomaar een uitnodiging voor een theekransje, het is een reeks grappige en smakelijk uitziende kaarten. Verfraai de kaarten met uw eigen originele ontwerpen om de ontvanger te verrassen.

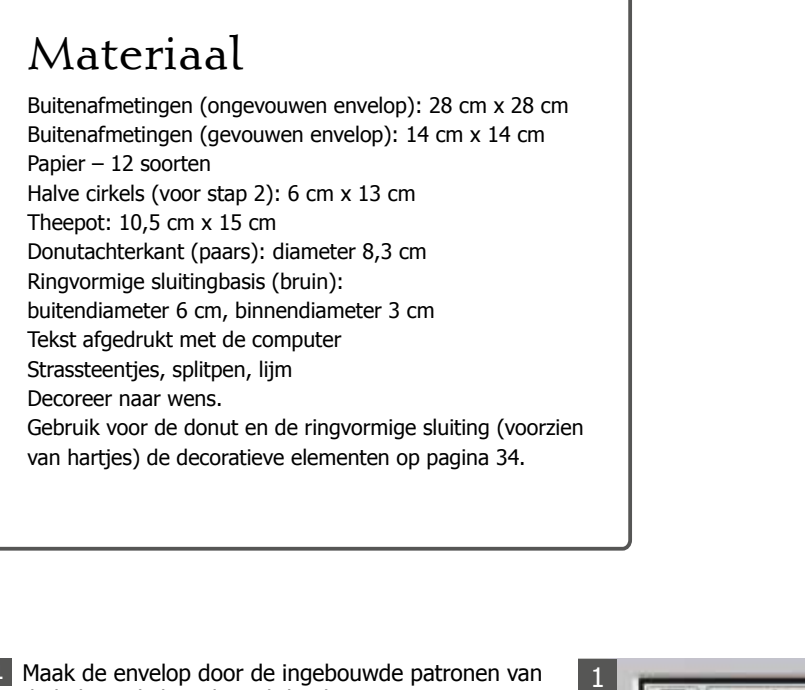

 Wanneer u de kaarten met de splitpen aan elkaar

 Vanneer u de kaarten met de splitpen aan elkaar

 staatst, plaatst u de bevestigingspunten zoals afgebeeld op de foto en gebruikt u een priem

afgebeeld op de foto en gebruikt u een priem of iets dergelijks om de gaten te maken. Bevestig het sluitingonderdeel met wat lijm op één plek zodat dit als bevestigingsmiddel fungeert.

Maak de envelop door de ingebouwde patronen van de halve cirkel en de rechthoek samen te voegen. Ingebouwde patronen: BA-A001

BA-A055 x 4 Functie: Bewerkingsfuncties (Samenvoegen)

2 Snij de andere ingebouwde patroonvormen. Maak de teksten "Theekransje" en "Koekjes" met behulp van de ingebouwde lettertypen en voeg de letters samen.

Ingebouwde patronen: BA-A045 x 3, BA-A050 x 4 BA-A055 x 4, BA-A068 x 2 AR-E018 FO-A001, FO-A002 Functie: Bewerkingsfuncties (Samenvoegen)

- 3 Scan en snij met behulp van Direct snijden een foto van het decoratieve donutelement op pagina 34. Pas eerst de grootte van het scangebied aan de centrale opening aan en snij deze. Stel de grootte vervolgens in op de hele donut en snij de buitenomtrek. Snij met behulp van Direct snijden op dezelfde wijze het decoratieve sluitingelement op pagina 34. Functie: Direct snijden
- Druk de tekst "Uitnodiging" af, scan deze met behulp van Scan-to-Cut Data en snij deze vervolgens uit het gewenste papier.
   Functie: Scan-to-Cut Data
- 5 Lijm de uitgesneden ingebouwde patroondelen aan elkaar om de letterkaarten te maken en decoreer ze met strassteentjes. Lijm ook de gesneden delen op de envelop.
- 6 Maak de letterkaarten aan elkaar vast met een splitpen. Vouw tot slot de envelop dicht met de letterkaarten erin. Er zijn allerlei soorten leuke splitpennen verkrijgbaar. U hebt volop keuze.

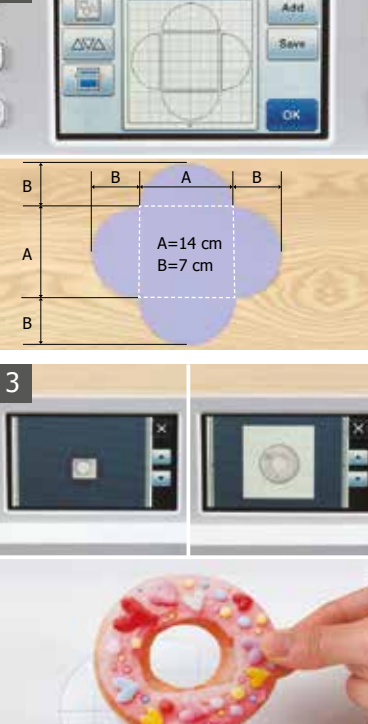

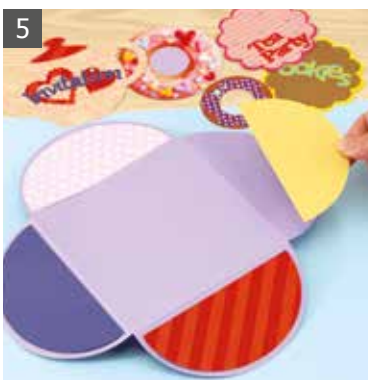

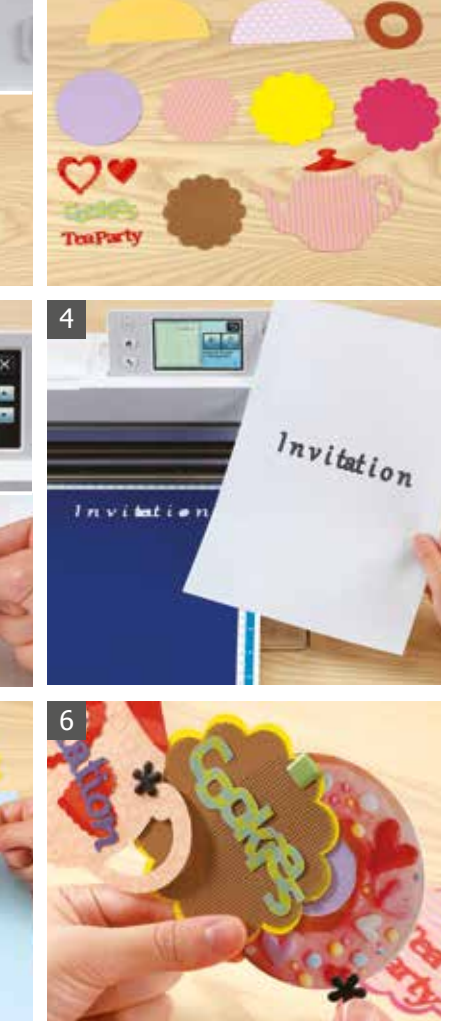

PROJECT 11 | Kalender

# Een fraaie kalender waarmee u uw creatieve ideeën kunt presenteren

Deze prachtige eeuwigdurende kalender is voorzien van een driedimensionale vlinder. De combinatie met datumcijfers zorgt elke dag weer voor een ander leuk ontwerp. Gebruik uw eigen inspiratie voor een fraai ontwerp dat iets extra's toevoegt aan elk interieur.

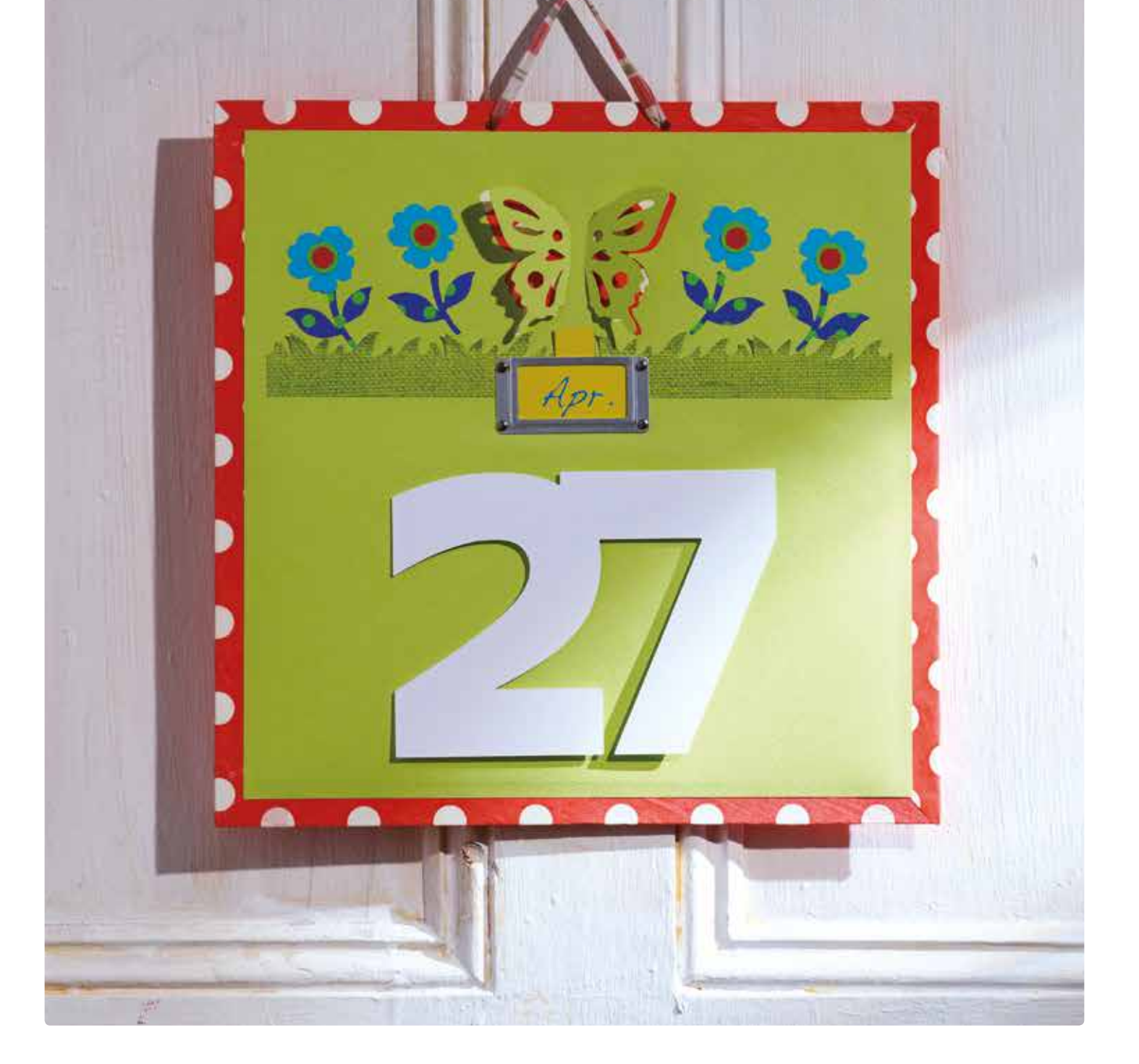

Achtergrondscan

#### PROJECT 11 | Kalender

# Materiaal

Buitenafmetingen (kartonformaat): 33,5 cm x 33,5 cm Papier – 6 soorten

Basisvorm voor de namen van de maanden: 4,5 cm x 5,5 cm Alle tekst: 13 cm hoog; getallen: 13 cm x 17,6 cm ("27")

1 papier waarop de namen van de maanden zijn afgedrukt

2 stukken papier met datums

Sierknopjes, magnetisch vel, magneten, kaarthouder, lijm, koord

Gebruik voor de vlinder het decoratieve element op pagina 33.

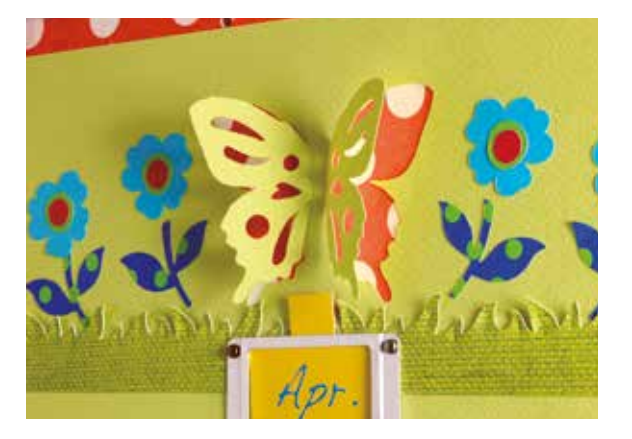

Tip

Om het uiteindelijke resultaat nog mooier te maken, kunt u achtergrondpapier aan de achterkant van het patroonpapier bevestigen op de plaats waar het vlinderontwerp is uitgesneden. Als u papier gebruikt

met hetzelfde patroon als het achtergrondpapier, komen de uitgesneden gedeelten nog fraaier uit. Een aantrekkelijke kalender voegt een accent toe aan elk interieur, elke dag weer.

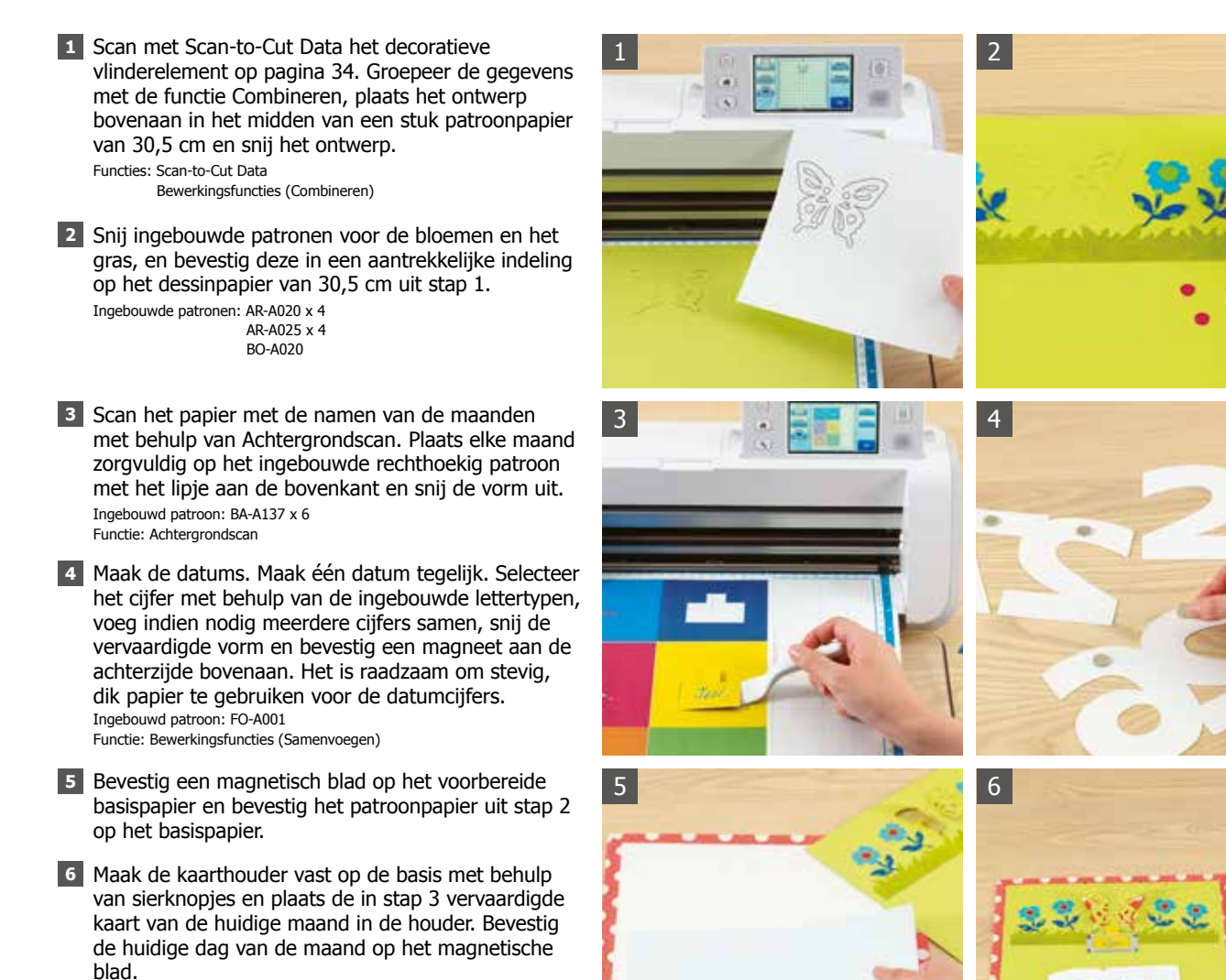

# Een herinneringsdoos gevuld met dierbare herinneringen

Deze herinneringsdoos is ideaal om waardevolle souvenirs op te bergen. Beleef plezier aan het uitkiezen van foto's met lachende gezichten, schelpen van uw favoriete strand en andere voorwerpen die gelukkige herinneringen oproepen terwijl u nadenkt over welk papier en welke stof u wilt gebruiken om ze optimaal tot hun recht te laten komen. De momenten die u besteedt aan het maken van deze doos worden beslist ook weer een dierbare herinnering.

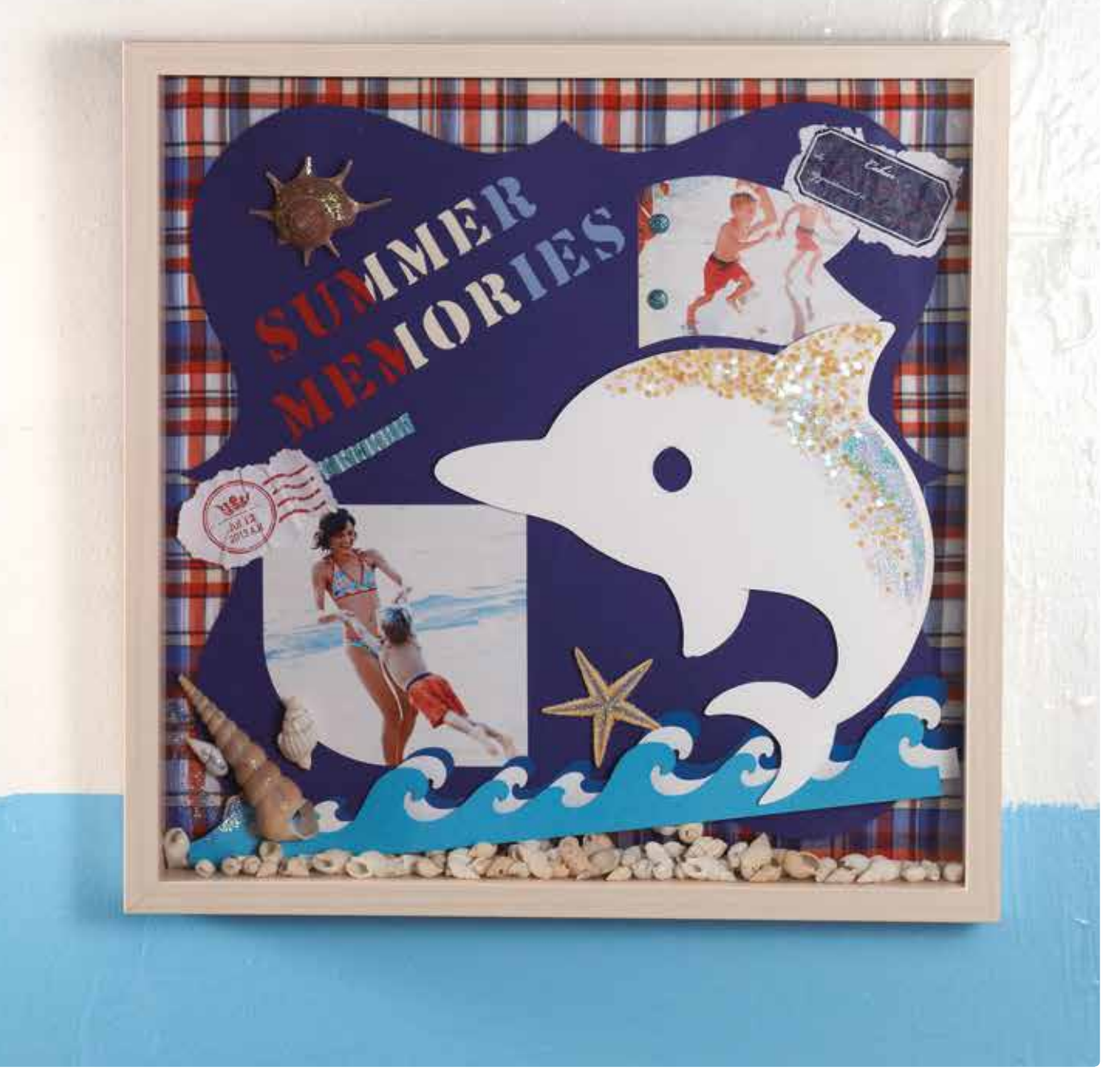

#### **PROJECT 12** | Herinneringsdoos

## Materiaal

in de doos.

Buitenafmetingen: 33 cm x 33 cm Papier – 5 soorten, stof – 1 soort Tekst (voordat deze schuin wordt geplaatst en over twee regels wordt verdeeld): 4,6 cm x 14,6 cm 2 uitgesneden vormen - BA-A108: 10 cm x 10 cm AR-K013: 6,5 cm x 9,2 cm Dolfijn: 18,6 cm x 18,9 cm

Foto, gestempeld papier, lint, schelpen en andere kleine voorwerpen, lijm, glitterpen Gebruik voor de postzegels de decoratieve elementen op pagina 34.

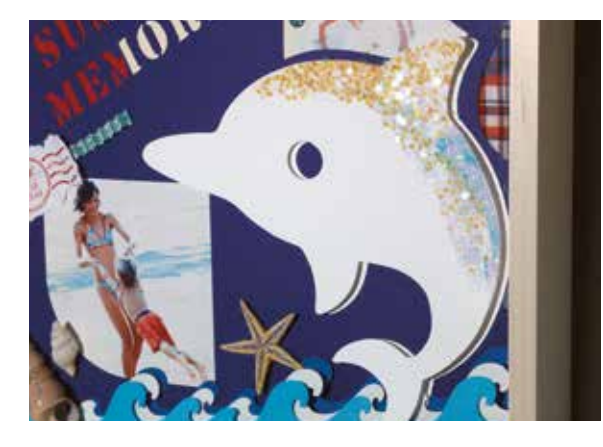

Voeg glitteraccenten toe met een glitterpen of een Tip lijmpen en glitter. Voeg diepte aan uw project toe met schuimtape zodat uw projecten eruit springen. Elk project krijgt meer uitstraling en betovering dankzij de glitter en de diepte.

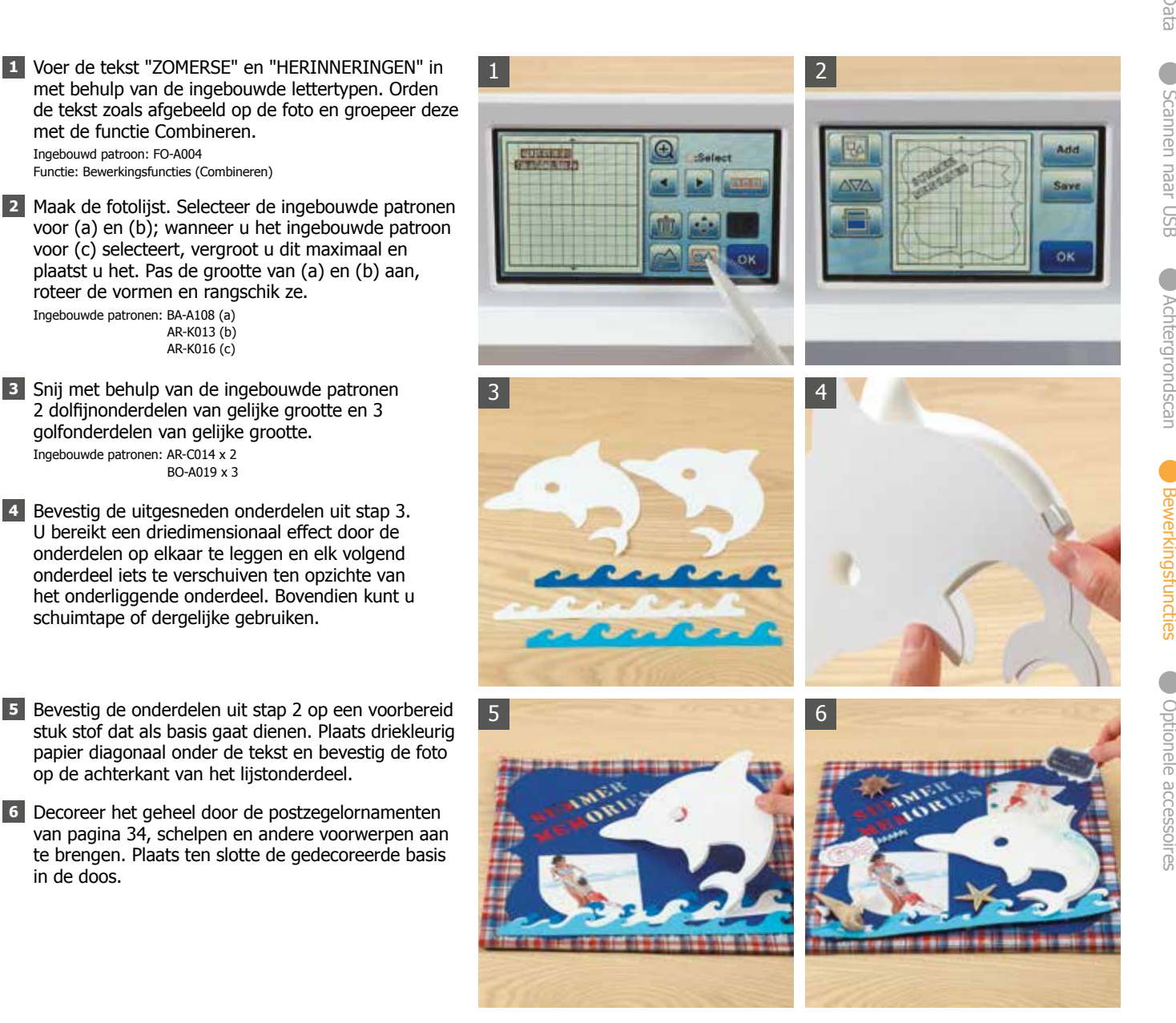

PROJECT 13 | Lampenkap

# Geef elk vertrek een persoonlijk tintje met deze fraaie en decoratieve lampenkap

Met een beetje creativiteit kan zelfs een alledaags voorwerp iets bijzonders worden. Bloempatronen, kralen, linten en andere favoriete voorwerpen kunnen een gewone lampenkap omtoveren tot een kunstwerk. Met uw handwerk legt u uw karakter in de sfeer van een ruimte.

# Materiaal

Buitenafmetingen: 33 cm x 33 cm Stof – 5 soorten Bloemen - AR-A010 G: 14,2 cm x 14,8 cm, M: 9,5 cm x 10 cm, K: 3 cm x 3 cm AR-A020 G: 12 cm x 11,9 cm, M: 7 cm x 6,9 cm K: 3,1 cm x 3 cm Kralen, strassteentjes, stoffen knoop Tafellamp, naald, draad, lijm, dik kleefvel

Optioneel accessoire: Opstrijkvel voor applicatie

**1** Breng het opstrijkvel voor applicatie aan op de

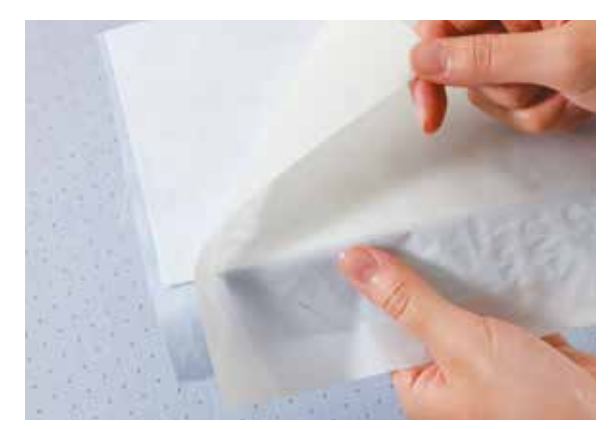

Tip

Gebruik het extra zware opstrijkvel voor applicatie! Gebruik dit vel om uw materiaal te stabiliseren voor een volmaakt nauwkeurige uitsnijding en breng uw ontwerp vervolgens met behulp van het strijkijzer keurig op uw lampenkap aan samen met een kleefvel voor de sterkte.

Ingebouwde patronen

Bewerkingsfuncties

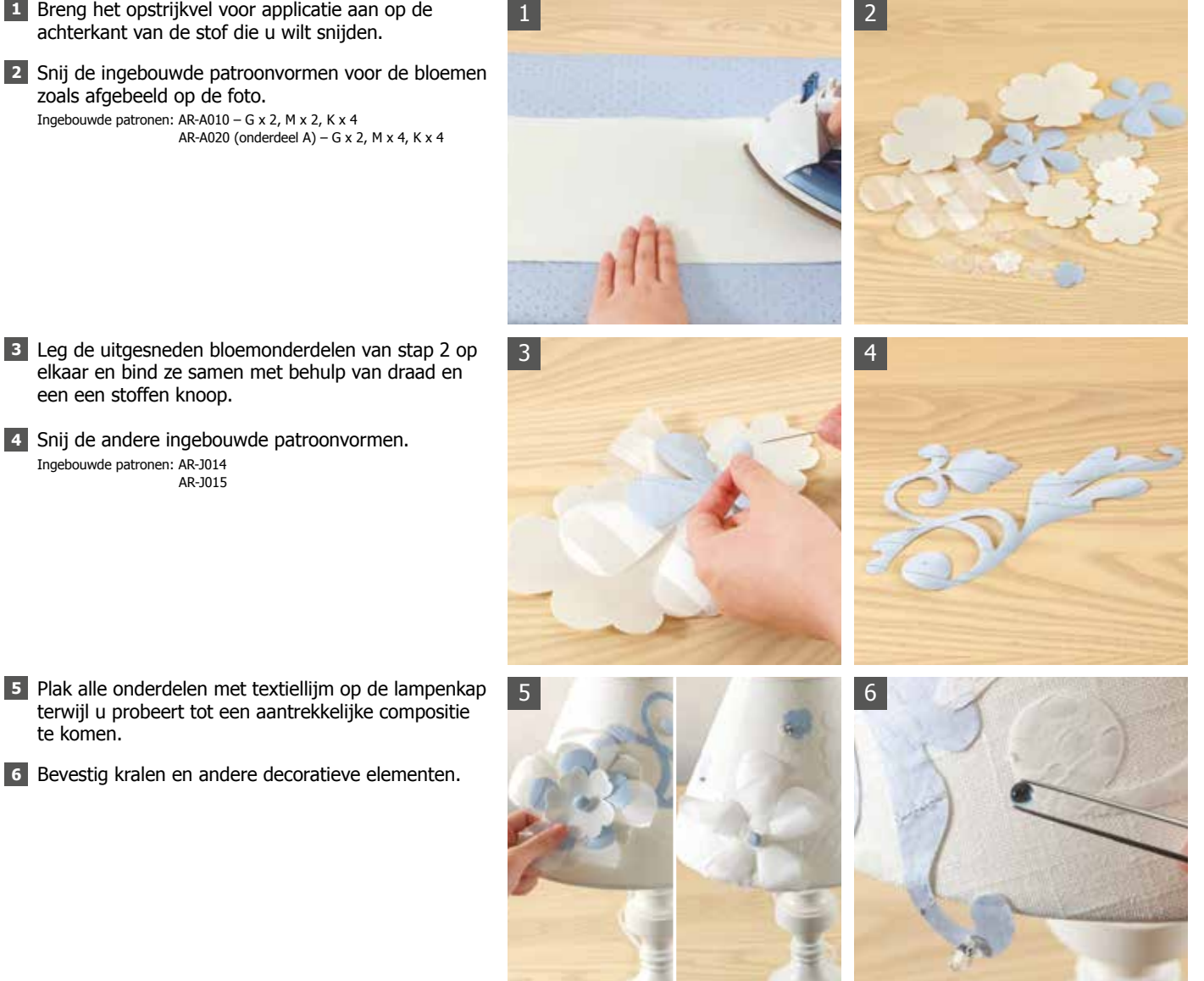

1

Voorkant

Achterkant

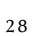

# Een boodschappentas met applicaties leuk en uniek

Boodschappen doen wordt leuker met een mooie tas, en dankzij de uit stof gesneden applicatievormen en het decoratieve stikwerk kunt u op stap met een unieke tas. Met maar enkele eenvoudige aanpassingen verandert u het uiterlijk van de tas volkomen. Veel plezier met het uitproberen van alle ontwerpen die u bedenkt!

Uiteindelijk formaat 43 cm hoog (van handgrepen tot bodem) x 38 cm breed

#### Materiaal (Zie afmetingen op pagina 34.)

- A: Buitenstof tas (ongebleekte stof/nr. 1 canvas): 70 cm x 40 cm
- B: Bodemstof tas (beige): 17 cm x 40 cm
- C: Binnenstof tas: 70 cm x 40 cm
- D: Applicatiestof (groen ruitpatroon): 20 cm x 20 cm
- E: Applicatiestof (roze): 20 cm x 20 cm
- F: Applicatiestof (groen gestippeld): 20 cm x 20 cm
- G: Applicatiestof (lichtblauw): 20 cm x 20 cm
- H: Applicatiestof (geel): 20 cm x 20 cm
- Handgrepen (2 linnen banden): 4,3 cm breed x 42 cm Naaigaren voor applicatiestikwerk

Optionele accessoires: Opstrijkvel voor applicatie Applicatiepatronencollectie (USB)

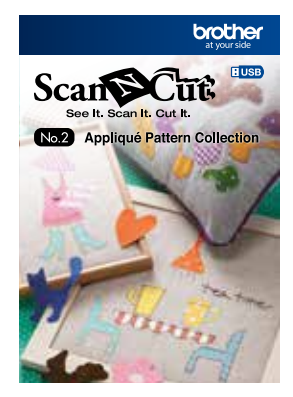

Applicatiepatronencollectie Ontworpen door Akiko Endo

# Ingebouwde patronen Direct snijden

# Optionele accessoires

30

#### **PROJECT** 14 | Boodschappentas met applicaties

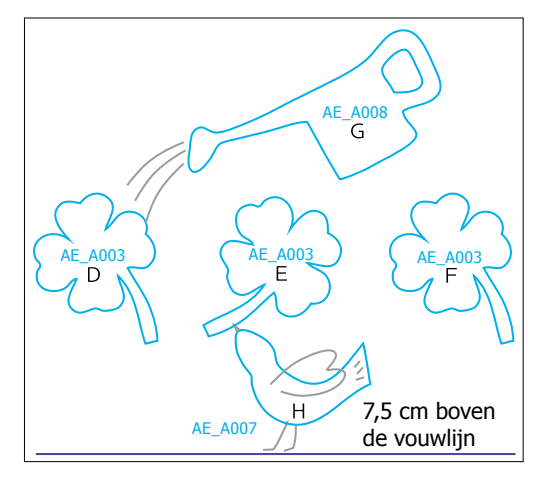

#### Voorbereidingen

Snij de buitenstof van de tas (A), de bodemstof (B), de binnenstof (C) en de linnen band. (Zie de tekening met de afmetingen op pagina 34.) Breng het opstrijkvel voor applicatie aan op de achterkant van elk stuk applicatiestof (D t.e.m. H).

1 Plaats de USB-stick in de machine en selecteer het patroon (AE\_A003). Bevestig stuk stof D op de standaardmat en scan het. Rangschik de patroonvormen op een aantrekkelijke manier overeenkomstig het patroon van de gescande stof. Functie: Achtergrondscar

- 2 Snij de patroondelen. Snij op dezelfde wijze stukken stof E en F. Selecteer patroon AE\_A008 voor stuk stof G en patroon AE\_A007 voor stuk stof H en snij deze.
- **3** Trek op de buitenstof (A) een lijn 7,5 cm boven het midden van de bodem. Plaats de applicatiestukken (D t.e.m. H) op de buitenstof zoals op de ontwerptekening en bevestig ze met het strijkijzer.
- 4 Naai rond de randen van de bevestigde stukken applicatiestof. Naai overeenkomstig de meegeleverde "Voorbeelden van steekcombinaties" steken om het water uit de gieter en de poten, vleugels en bek van de vogel te maken. Als u hiervoor een naaimachine gebruikt, werk dan langzaam wanneer u moeiliike bochten naait.
- 5 Vouw de naadtoeslag (1 cm) van de lange zoom van de bodemstof (B) om. Lijn het midden van de bodemstof (B) uit met het midden van de bodem van de buitenstof (A) en naai ze aan elkaar met een stiksteek.
- 6 Plaats de stukken linnen band op de bevestigingspunten van de handgreep op de buitenstof, speld elk stuk band op de juiste plaats met het uiteinde 0,5 cm naar binnen vanuit de rand van de buitenstof en stik ze losjes vast om ze tijdelijk op hun plaats te houden.
- 7 Leg de buiten- en binnenstof op elkaar en naai ze aan elkaar om de rand te vormen waaraan de handgrepen worden bevestigd.
- 8 Open de binnenzoom en lijn de opening van de tas uit en vouw deze terug. Naai de twee zijden aan elkaar. Laat aan de binnenstofzijde een open ruimte van ongeveer 10 cm om deze later naar buiten te keren.
- 9 Open de binnenzoom, leg de uitsparing bij de bodem op elkaar en naai de inzetstukken. Naai de inzetstukken voor de binnenstof op dezelfde wijze. Draai de goede kant naar buiten met behulp van de ruimte die in stap 8 open is gelaten. Breng de juiste vorm aan met het strijkijzer, en naai de opening dicht die in stap 8 is opengelaten.
- 10 Plaats de binnenstof in de tas en naai de tasopening aan elkaar met een stiknaad. Stik de tas door, op 1 cm onder de rand van de opening. Begin te naaien op een onopvallende plek aan de zijkant en eindig met zadelsteken of een stiksteek. Vouw het midden van de handgreep (het deel dat wordt vastgepakt) over de breedte dubbel, en maak de uiteinden van de band vast met een rechte (of zigzag)steek.

Opstrijkvel voor applicatie Dit wordt gebruikt bij het snijden van applicatiestof of -vilt. U brengt het op de basisstof aan met een strijkijzer.

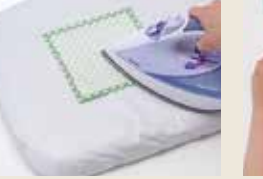

1 Breng het vel met een strijkijzer aan op de achterkant van de stof.

1

5

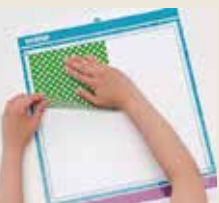

2 Verwijder het papier aan de achterzijde en hecht de stof op de standaardmat.

2

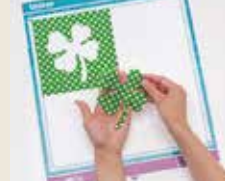

3 Trek na het snijden de uitgesneden vorm los van

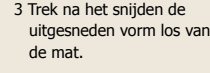

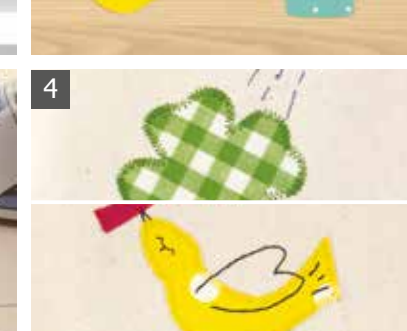

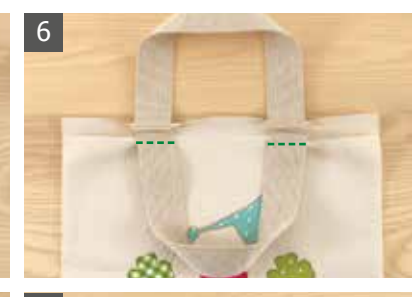

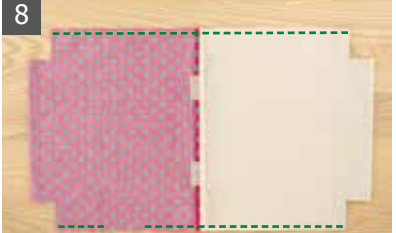

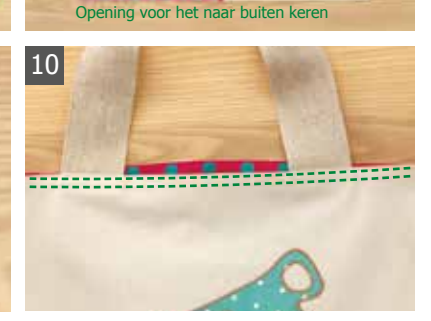

#### PROJECT 15 | Ingelijst patchwork

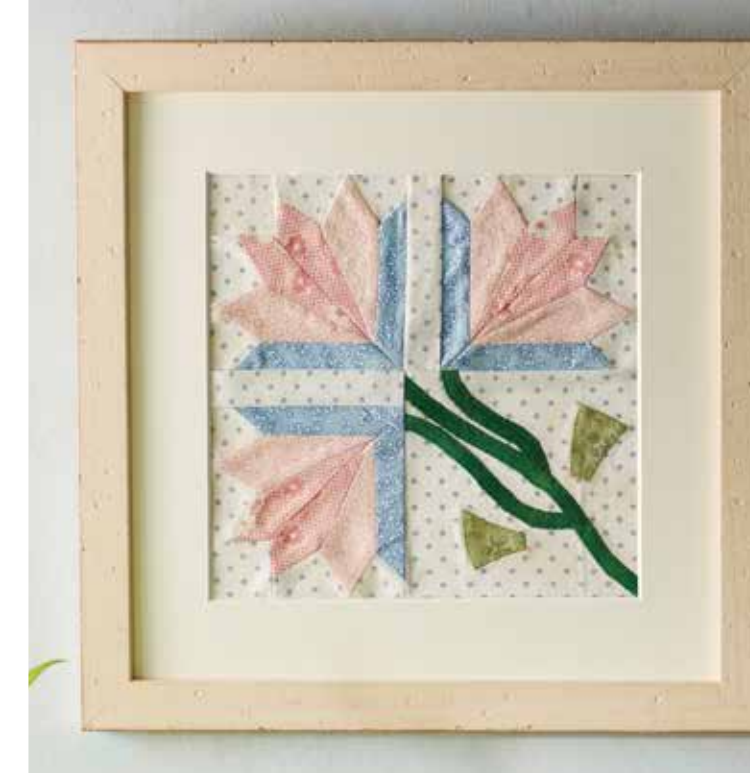

# Zorg voor blije gezichten met deze vrolijke ingelijste lapjesquilt

Dit ingelijste patchwork is een geweldig cadeau. Geniet van het combineren van vormen en indelingen en maak een werkstuk dat indruk maakt in iedere kamer of dat u geeft aan iemand die dit bijzondere geschenk zal koesteren.

#### Materiaal

- A: Lapjesstof (lichtblauw): 30 cm x 30 cm
- B: Lapjesstof (lichtoranje): 30 cm x 30 cm
- C: Lapjesstof (roze): 30 cm x 30 cm
- D: Lapjesstof (ivoor): 30 cm x 30 cm
- E: Applicatiestof (groen): 20 cm x 20 cm F: Applicatiestof (lichtgroen): 20 cm x 20 cm
- Naaigaren voor applicatiestikwerk
- Sjabloon applicatieonderdeel: plastic vel

•Optionele accessoires: Vel sterk klevende steunstof Set uitwisbare pennen Penhouder Quiltpatronencollectie (USB)

Uiteindelijk formaat (patchwork): 20 cm x 20 cm

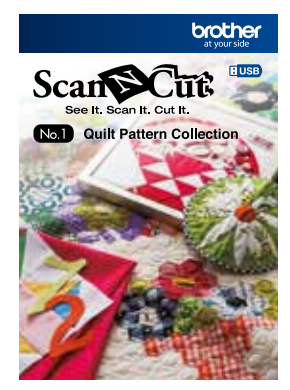

Quiltpatronencollectie ontworpen door Suzuko Koseki

# Ingebouwde patronen Direct snijden

Sav

#### PROJECT 15 | Ingelijst patchwork

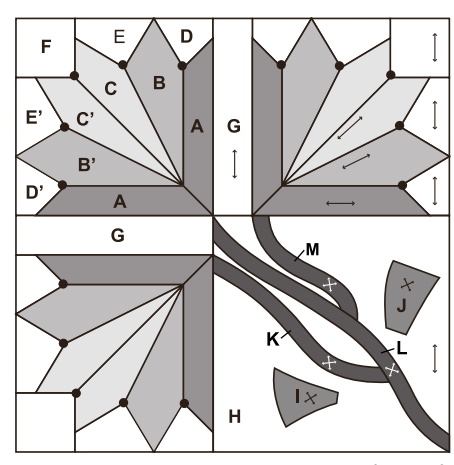

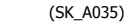

#### Voorbereidingen

Hecht het plastic vel op de standaardmat.

- Plaats de USB-stick in de machine en selecteer het patroon (SK\_A035). Selecteer de applicatieonderdelen (I t.e.m. M).
- 2 Gebruik de functie Automatische plaatsing om de onderdelen te rangschikken. Functie: Bewerkingsfuncties (automatische plaatsingsfuncties)

3 Snij het sjabloonpapier voor de applicatie.

- 4 Plaats de uitwisbare pen in de penhouder en bevestig de penhouder op de machine.
- 5 Plak het vel 'sterk klevende steunstof' vast op de standaardmat. Plaats het stuk stof A met de achterkant naar boven en leg de stof zo op de mat dat de kettingdraden verticaal liggen.
- 6 Teken de omtrek van onderdeel A. Functie: Bewerkingsfuncties (tekenfuncties)
- **7** Vervang de penhouder door de houder voor het standaardmes en snij het onderdeel. Het onderdeel wordt uitgesneden met naadtoeslag.
- **8** Ga op dezelfde manier te werk om alle onderdelen te tekenen en te snijden.
- Raadpleeg de Basics Quilting Guide en volg de instructies voor het snijden en applicaties om het werkstuk te maken.

10 Plaats het werkstuk in de lijst.

#### Vel sterk klevende steunstof

Dit wordt gebruikt bij het snijden van lapjes- of applicatiestof met naadtoeslag.

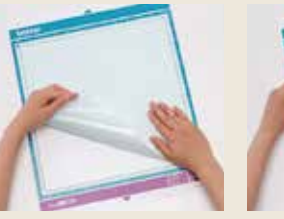

1 Hecht het vel op de standaardmat en verwijder het papier aan de achterzijde.

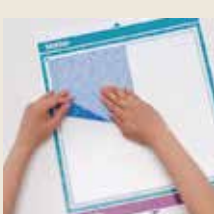

2 Leg de stof op de mat met de achterkant van de stof naar boven.

2

3 Snij de stof en trek de uitgesneden vorm los van de mat.

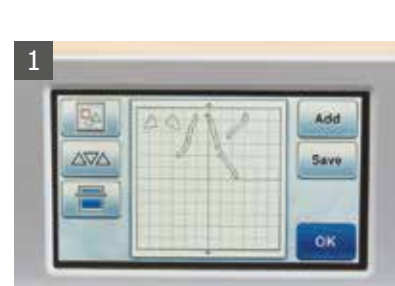

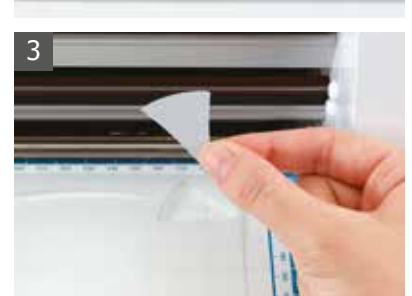

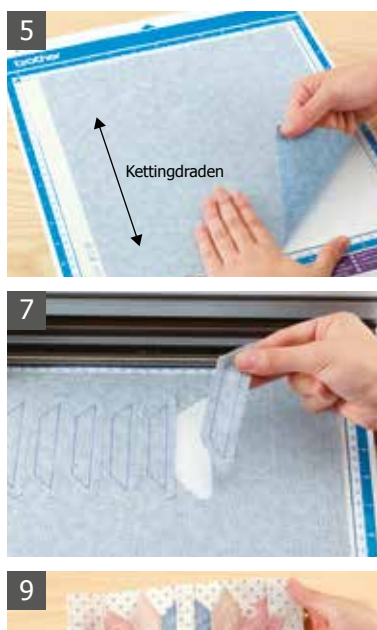

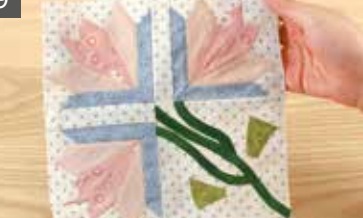

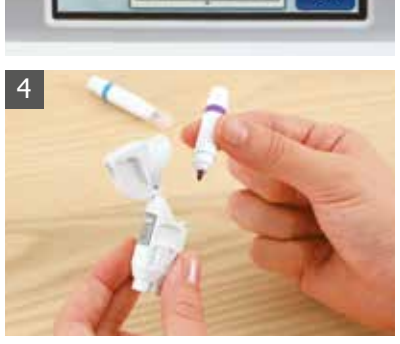

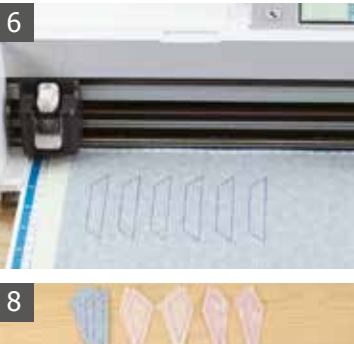

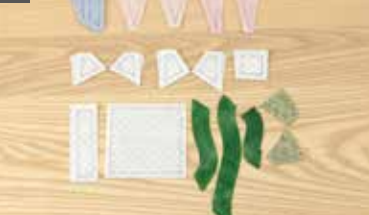

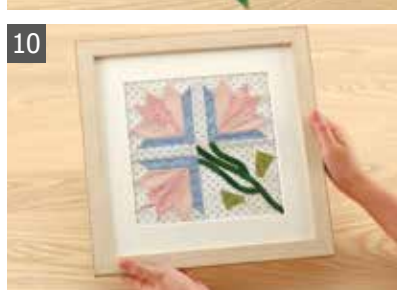

#### **DECORATIEVE ELEMENTEN**

# Kant-en-klare ontwerpen voor al uw creatieve wensen

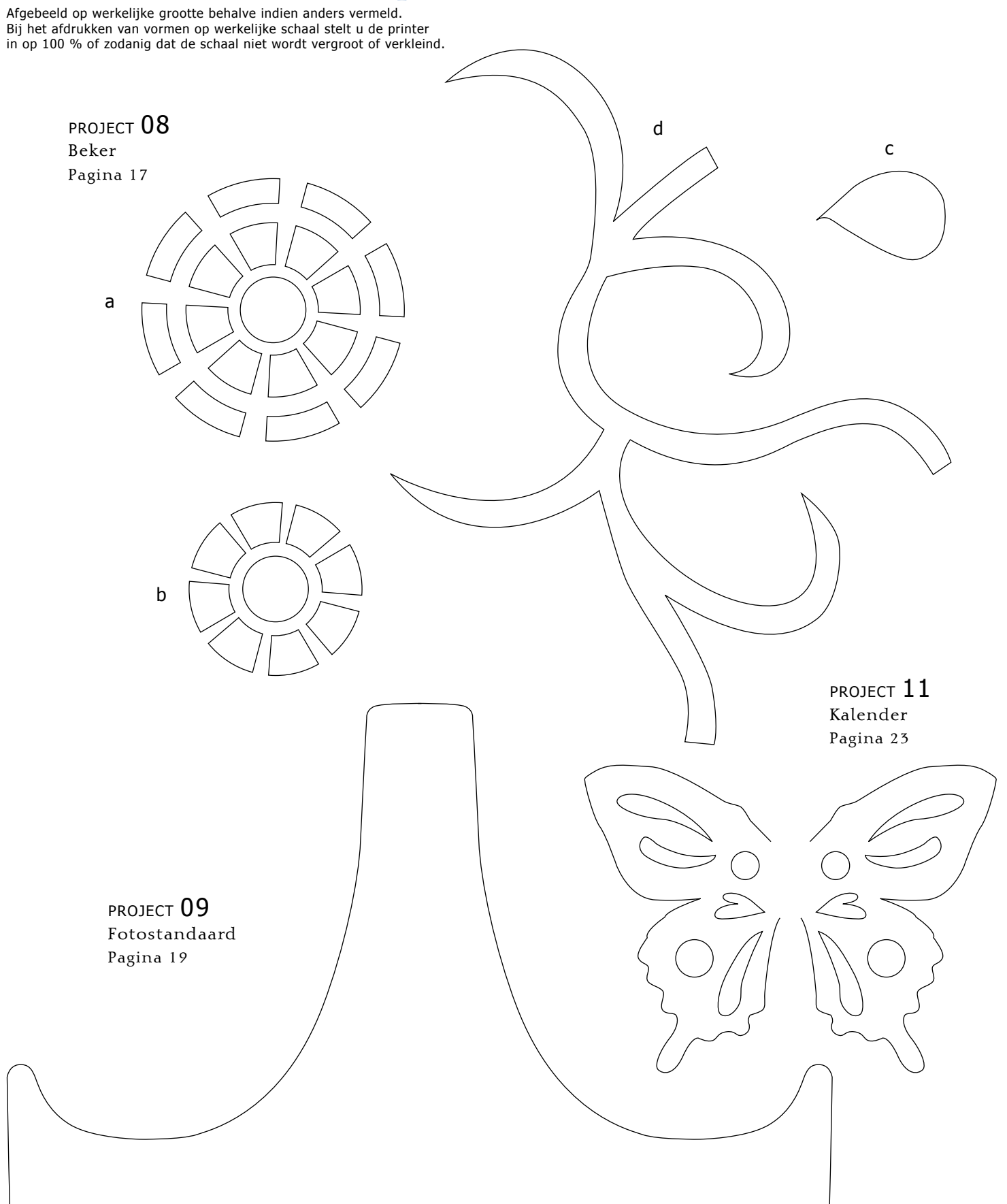

#### **DECORATIEVE ELEMENTEN**

PROJECT **06** Pop-upkaart Pagina 13

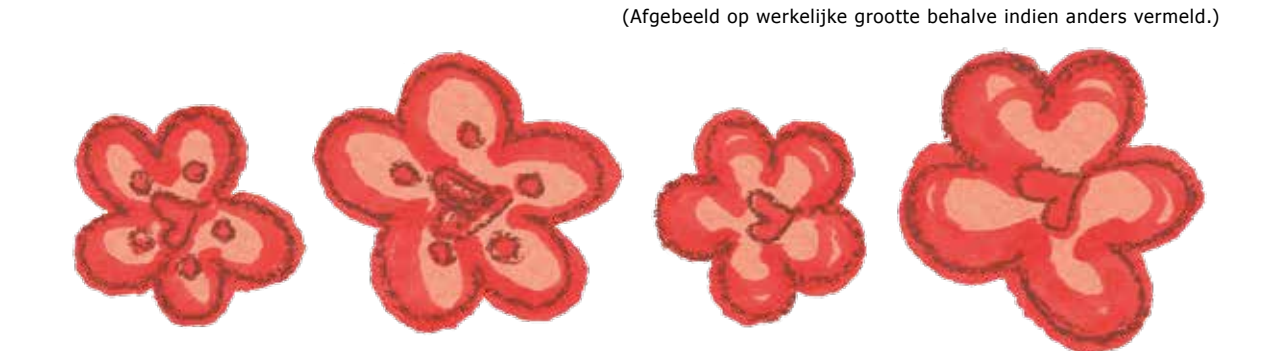

PROJECT **10** Pop-upkaartset met tekst Pagina 21

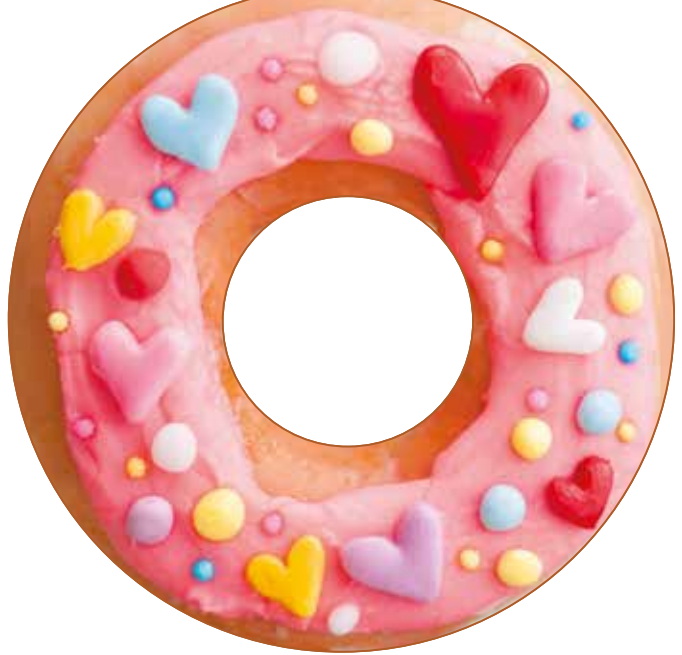

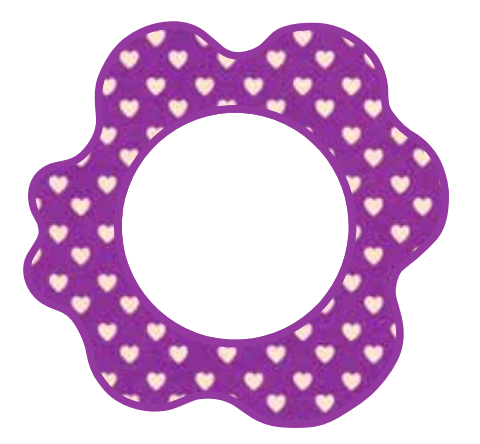

PROJECT 14 Boodschappentas met applicaties Pagina 29

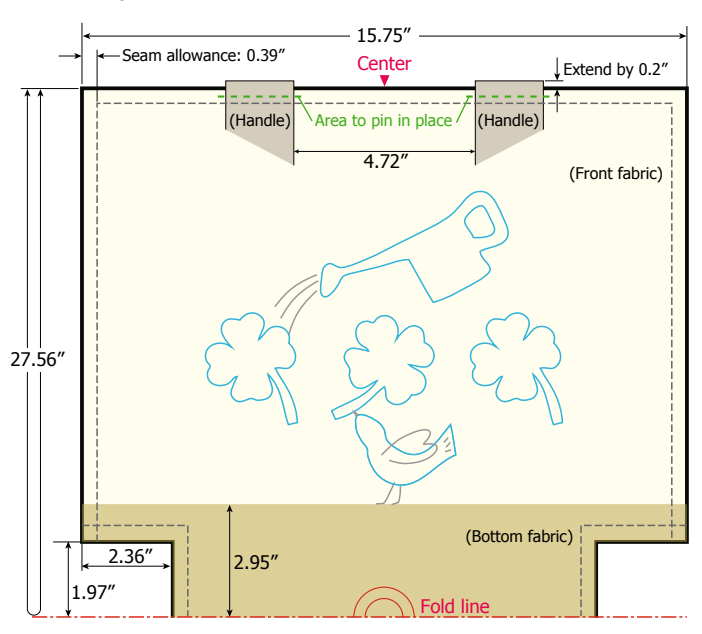

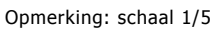

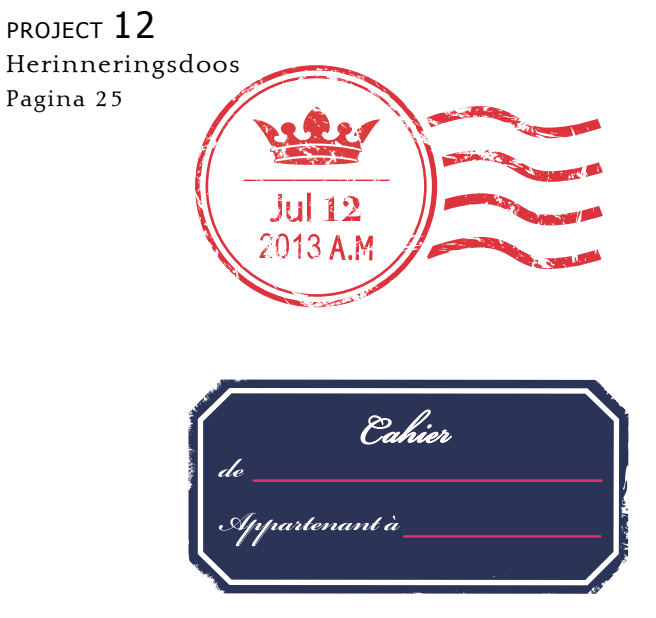

34

# Ingebouwde patronen

Selecteer een van de ingebouwde ontwerpen, bewerk deze naar wens en snij ze vervolgens uit in het materiaal van uw voorkeur.

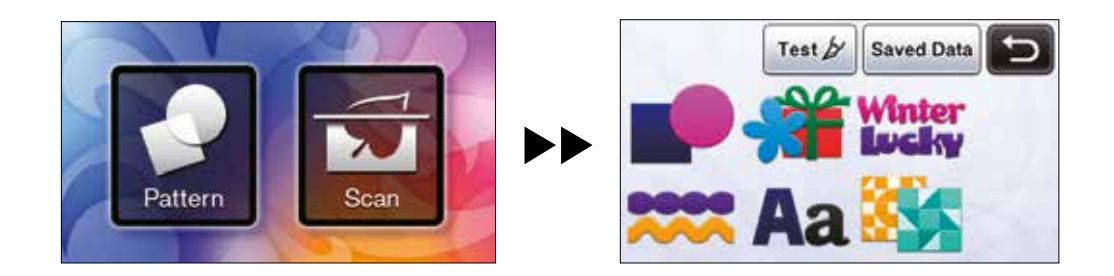

Kies uit een groot aantal patronen

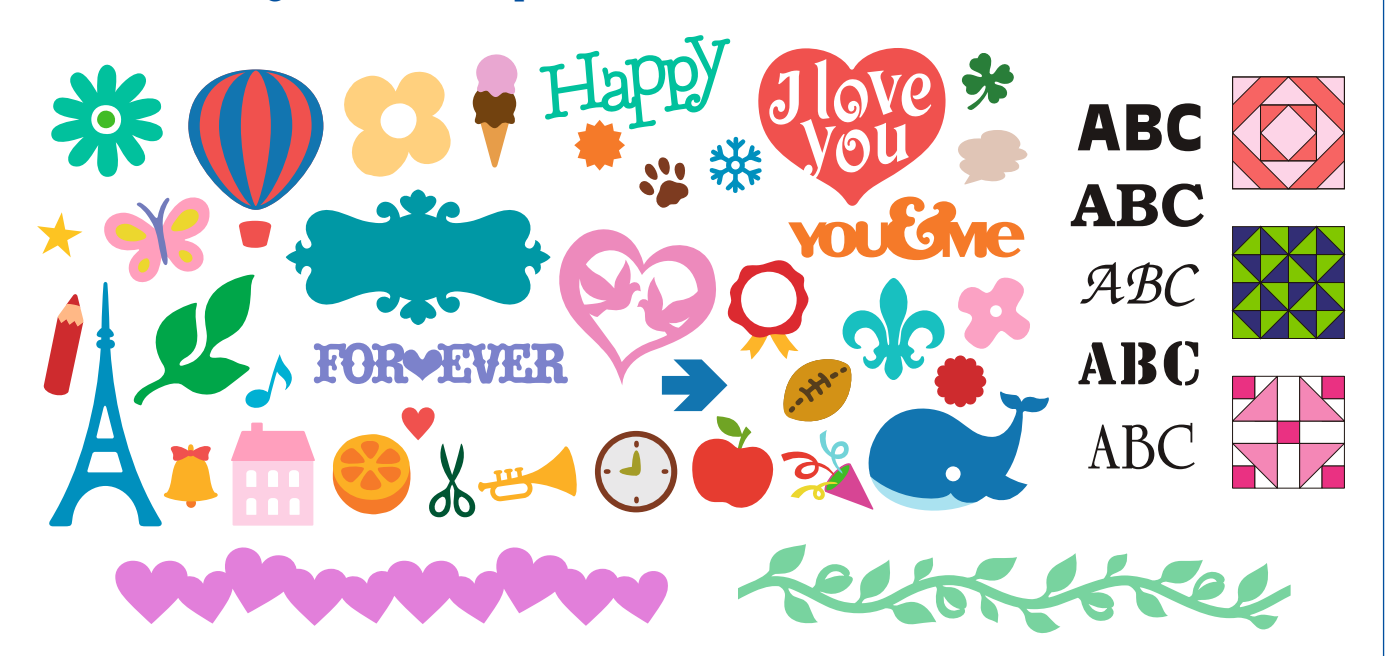

#### Tekeninvoerfuncties

Druk na het invoeren van de tekens op de toets "OK".

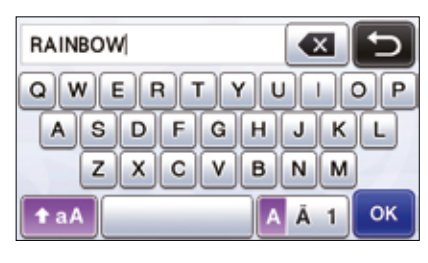

#### Patroonbewerkingsfuncties

De beschikbare patroonbewerkingsfuncties kunnen variëren afhankelijk van het geselecteerde patroon.

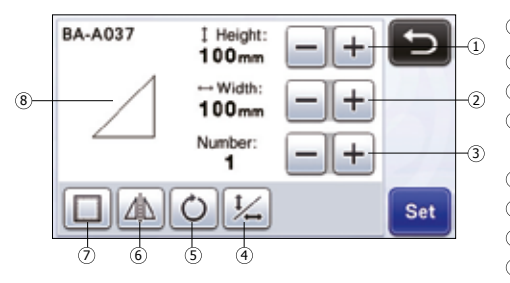

- 1 Formaat wijzigen (hoogte)
- ② Formaat wijzigen (breedte)
- ③ Dupliceren
- ④ Hoogte-breedteverhouding ontgrendelen
- 5 Draaien
- 6 Spiegelen
- ⑦ Naadtoeslag (Marge)
- (8) Voorbeeld van afbeelding

# Direct snijden

#### Scannen om te snijden

Een afgedrukte afbeelding of een originele met de hand getekende illustratie kan worden gescand en de omtrek van de afbeelding kan worden uitgesneden of getekend. Dit is handig om afbeeldingen voor werkstukken met papier te scannen en ze vervolgens uit te snijden.

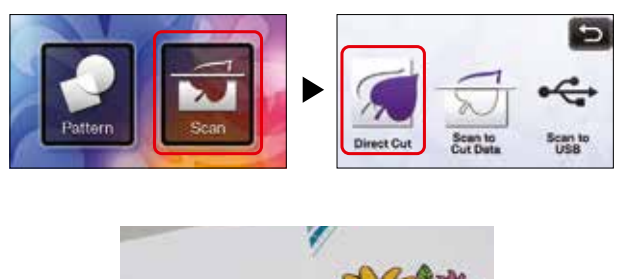

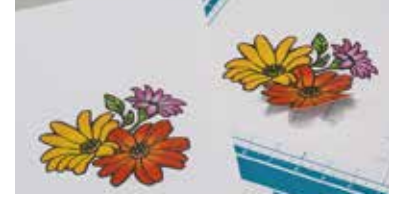

#### Omtrekafstand

Geef de afstand van de snijlijn tot de omtrek van de gescande afbeelding op.

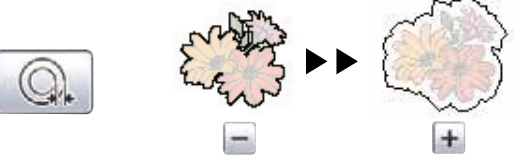

#### Omtrek en omlijsting

U kunt elke vorm opgeven als de snijlijn voor de gescande afbeelding.

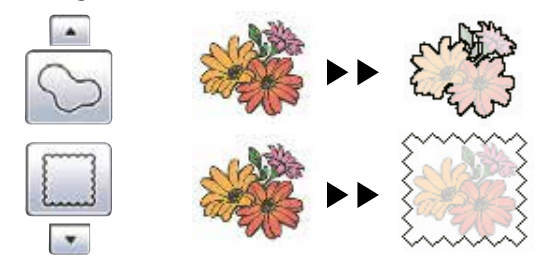

# Scan-to-Cut Data

#### Snijgegevens maken

U kunt een afgedrukt patroon, een afgedrukte afbeelding of een originele met de hand getekende illustratie scannen, converteren naar snijlijnen voor snijden/tekenen met deze machine en vervolgens opslaan als bestand.

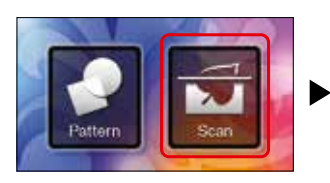

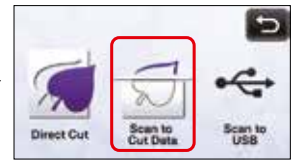

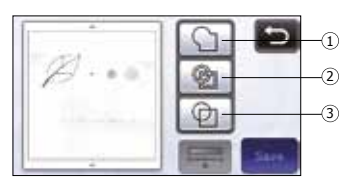

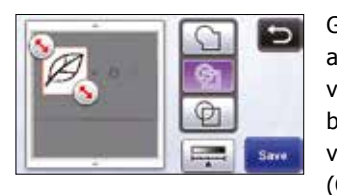

Selecteer het type snijlijn in het beeldbewerkingsscherm.

Gebruik de touchpen om het afbeeldingsgebied te bewerken voor de snijlijnen die u als bestand wilt opslaan en raak vervolgens de toets "Save" (Opslaan) aan.

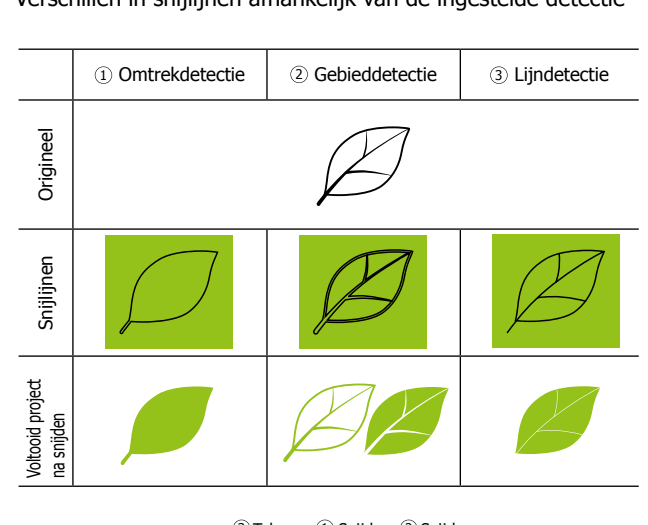

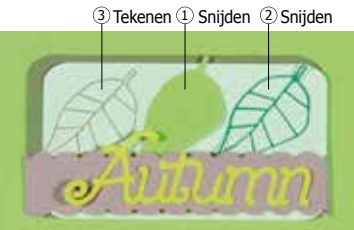

#### Verschillen in snijlijnen afhankelijk van de ingestelde detectie

#### **OVERZICHT VAN FUNCTIES**

# • Scannen naar USB

#### Afbeeldingen scannen

Een op papier of stof afgedrukt patroon, een afbeelding, een patroonsjabloon of een originele met de hand getekende illustratie kan worden gescand en als afbeeldingsbestand worden opgeslagen op een USB-stick. Dit is handig als u de gegevens van een originele afbeelding als back-up wilt opslaan voordat u gaat snijden.

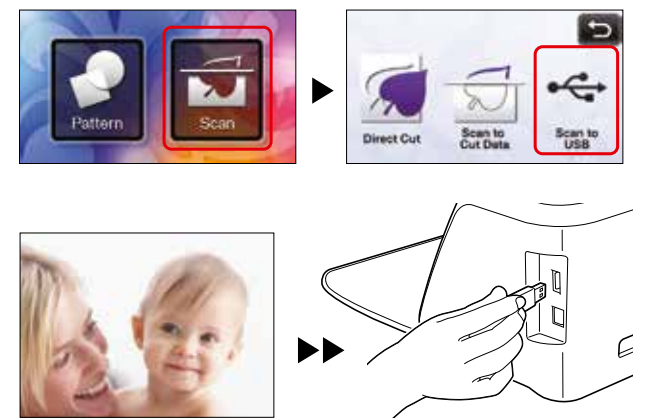

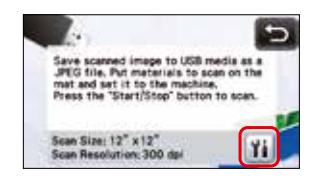

Raak **1** aan om het scherm met de scaninstellingen weer te geven.

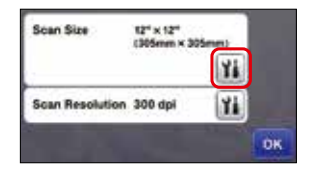

Raak **m** (Scangrootte) aan om het scherm met de scangrootteinstellingen weer te geven. Raak **m** (Scanresolutie) aan om het scherm met de scanresolutieinstellingen weer te geven.

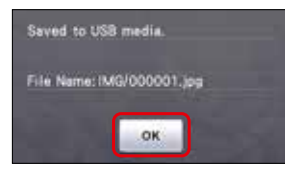

Druk op de knop "Start/Stop" om het scannen te starten. Raak de toets "OK" aan om de modus "Scannen naar USB" af te sluiten.

# Achtergrondscan

#### Een achtergrondafbeelding scannen

De achtergrondscanfunctie is ook handig bij het uitsnijden van patronen uit materiaal waarop een ontwerp staat. Door de patronen op het scherm te rangschikken in het gewenste patroongebied van het materiaal, kunnen uitsnijdingen met een specifiek ontwerp worden gemaakt.

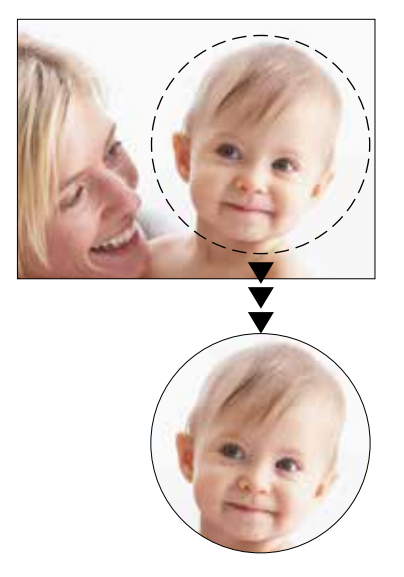

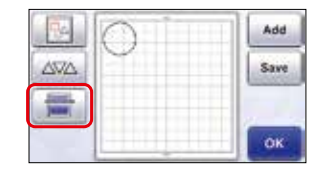

Raak **e** op het scherm voor patroonplaatsing aan om de achtergrondscanfunctie te starten.

Druk op de knop "Start/Stop" om het scannen te starten.

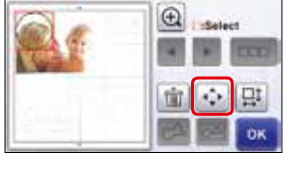

U kunt het patroon verplaatsen met de bewerkingsfuncties voor plaatsing. Scan eerst het materiaal en bekijk de plaatsing van het ontwerp op het voorbeeldscherm.

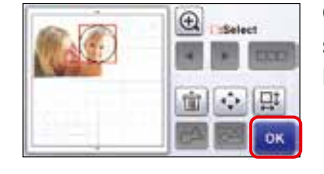

Controleer het patroon op het scherm. Als dit naar wens is, kunt u het snijden.

# Bewerkingsfuncties

#### Meerdere patronen selecteren

Deze methode om patronen binnen een opgegeven gebied te selecteren is handig om patronen samen te voegen of te combineren en ongewenste afbeeldingen te verwijderen tijdens het scannen.

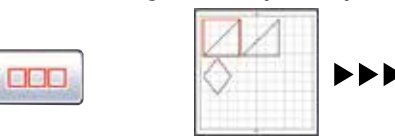

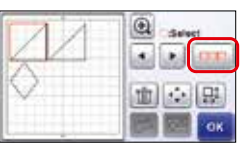

Raak e op het bewerkingsscherm voor plaatsing aan om meerdere patronen te selecteren.

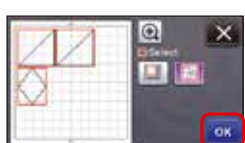

Controleer de selectie en raak vervolgens de toets "OK" aan.

#### Samenvoegen

Wanneer meerdere patronen in het bewerkingsscherm voor plaatsing zijn geselecteerd, kunnen de omtrekken van deze patronen worden samengevoegd tot één omtrek.

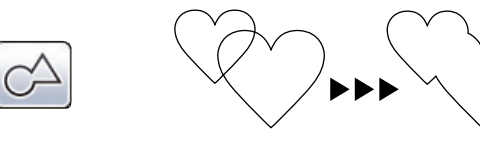

# 

· teat

Nadat u meerdere patronen hebt geselecteerd, raakt u  $\fbox{}$ aan .

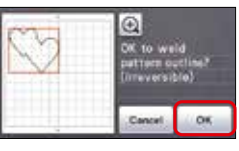

Meerdere patronen tegelijk vergroten

Controleer het voorbeeld en raak vervolgens de toets "OK" aan.

#### Combineren

Wanneer meerdere patronen in het bewerkingsscherm voor plaatsing zijn geselecteerd, kunnen deze patronen worden gecombineerd en als één patroon worden bewerkt. Dit is handig om meerdere patronen tegelijk te vergroten of verkleinen.

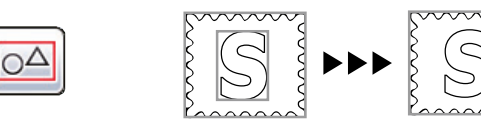

#### Automatische plaatsingsfuncties

De automatische plaatsingsfuncties zijn handig wanneer u het materiaal dat op de mat is geplaatst niet wilt verspillen.

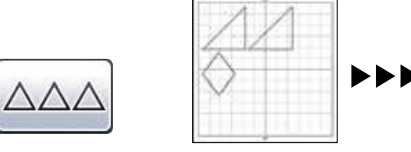

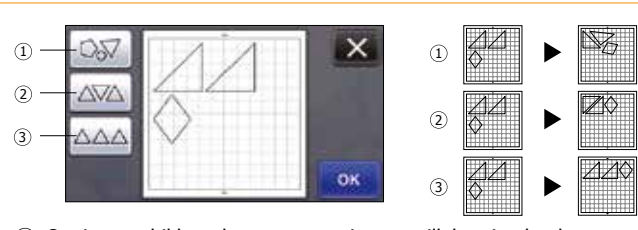

- $(\ensuremath{\underline{1}})$  Opnieuw schikken door patronen in een willekeurige hoek te roteren
- 2 Opnieuw schikken door patronen 0° of 180° te roteren
- $\bigcirc$  Opnieuw schikken zonder roteren

#### Tekenfuncties

Met een stift en de stifthouder kunt u patronen tekenen op materiaal. Met de instellingen voor naadtoeslag (marge) kunt u ook patronen met naadtoeslag (marge) tekenen op materiaal en ze vervolgens

uitsnijden. Met deze tekenfuncties kunt u quiltonderdelen maken.

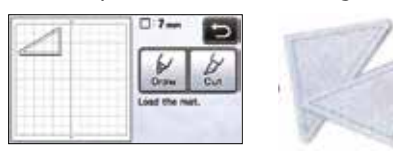

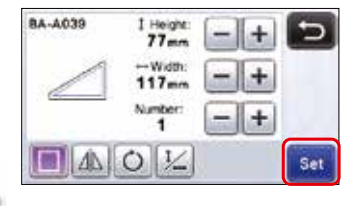

Raak 🔲 aan om de naadtoeslag toe te passen.

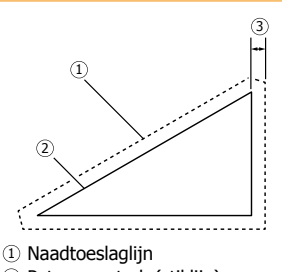

品 +

2 Patroonomtrek (stiklijn)3 Naadtoeslag

38

# Optionele accessoires

#### Quiltpatronencollectie

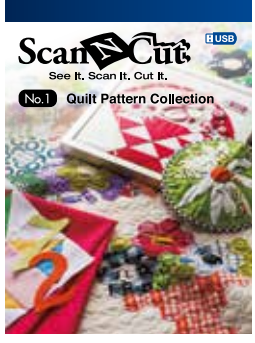

Ontworpen door Suzuko Koseki

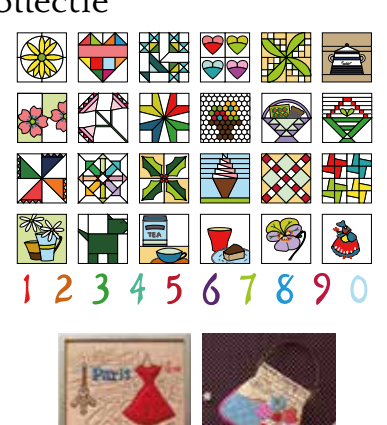

Gebruik de extra USB-stick voor de 55 speciale quiltontwerpen om uw creativiteit te stimuleren. U kunt uw favoriete ScanNCut-bestanden eenvoudig op een USB-stick opslaan zodat u ze altijd bij de hand hebt als u ze wilt gebruiken.

# <image>

Gebruik de extra USB-stick voor de 50 speciale applicatieontwerpen die u kunt gebruiken voor papierhandwerk- of naaiprojecten.

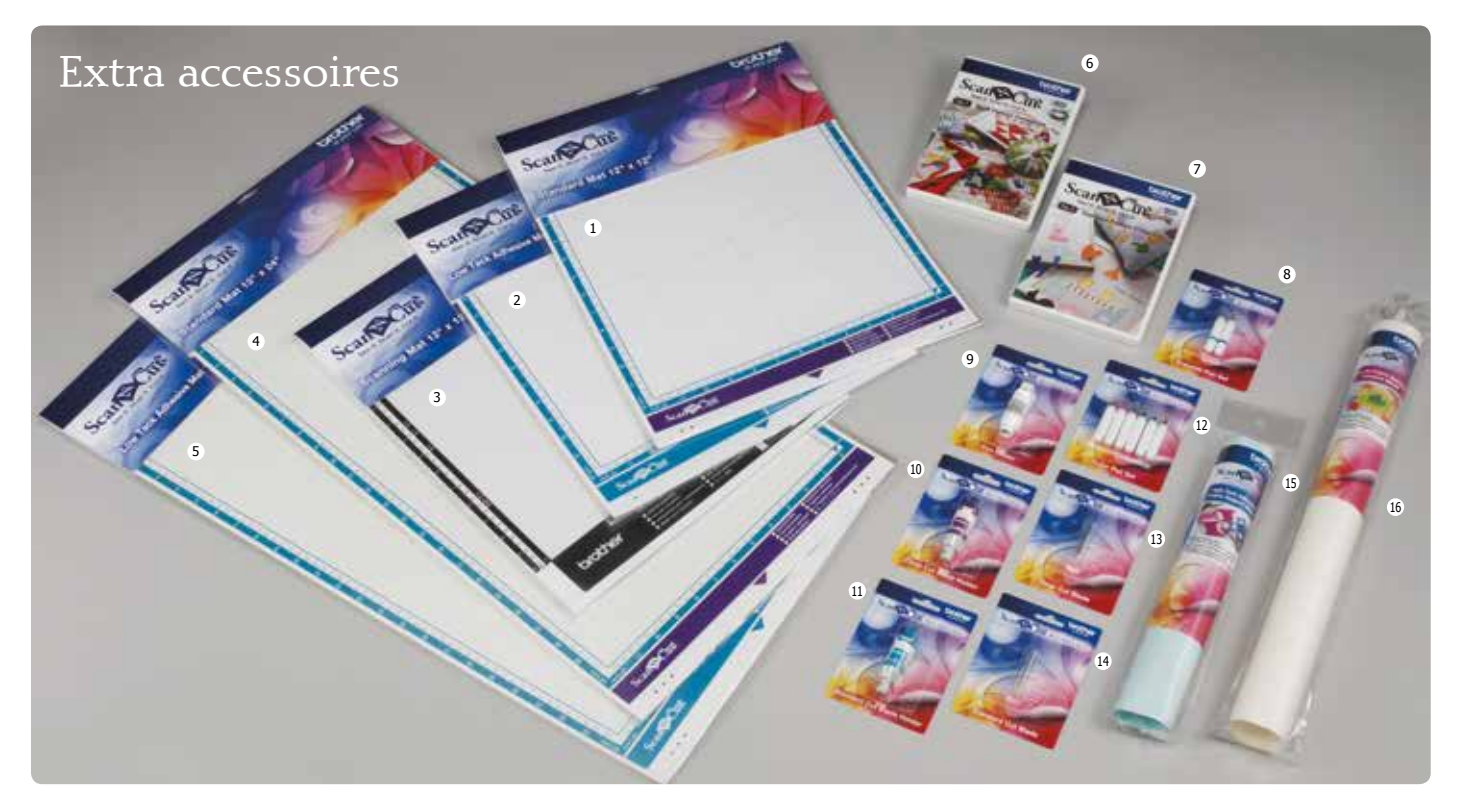

① Standaardmat 12"×12" (305 mm x 305 mm) ② Licht plakkende mat 12"×12" (305 mm x 305 mm) ③ Scanmat 12"×12" (305 mm x 305 mm) ④ Standaardmat 12"×24" (305 mm x 610 mm) ⑤ Licht plakkende mat 12"×24" (305 mm x 610 mm) ⑥ Quiltpatronencollectie ⑦ Applicatiepatronencollectie ⑧ Set uitwisbare stiften ④Houder voor stiften⑩ Houder mes voor dik materiaal ⑪ Houder standaardmes ⑫Set gekleurde stiften ⑬ Mes voor dik materiaal ⑭ Standaardmes ⑬ Vel sterk klevende steunstof ⑯ Opstrijkvel voor applicatie

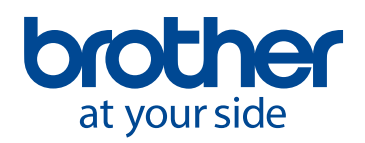

© 2013 Brother Industries, Ltd. Alle rechten voorbehouden. Bij het ter perse gaan is alle informatie correct.